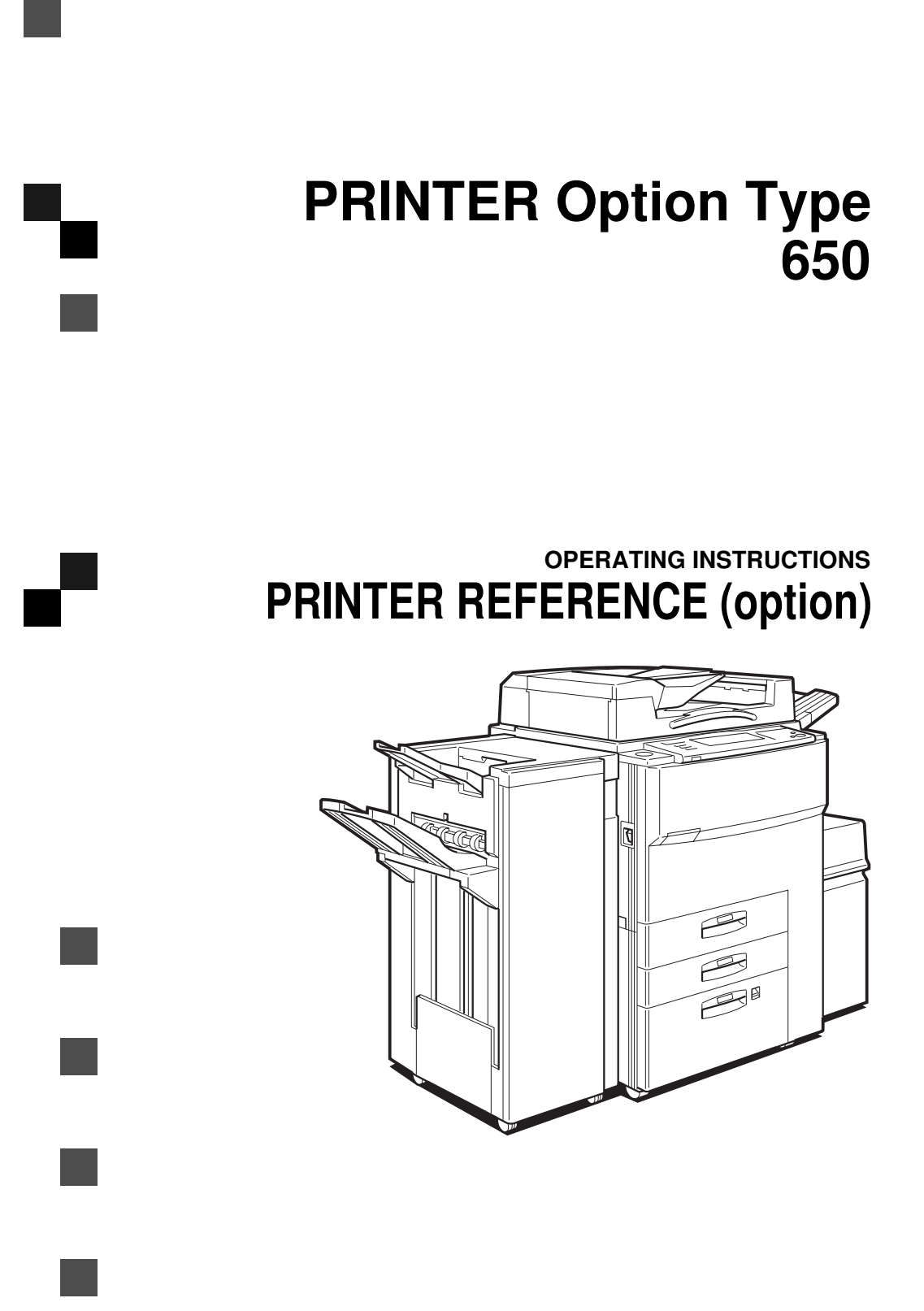

Read this manual carefully before you use this product and keep it handy for future reference.

For safety, please follow the instructions in this manual.

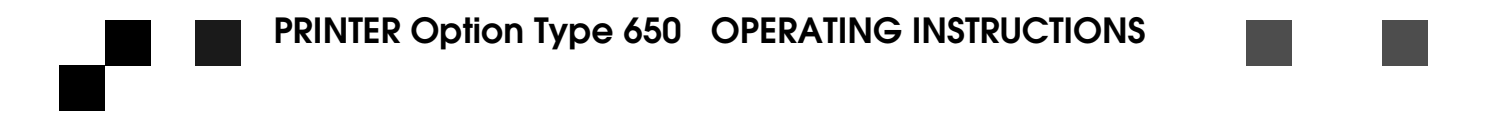

#### Introduction

This manual contains detailed instructions on the operation and maintenance of this machine. To get maximum versatility from this machine all operators should carefully read and follow the instructions in this manual.

Please read the Safety Information in the "Copy Reference" before using this machine. It contains important information related to USER SAFETY and PREVENTING EQUIPMENT PROBLEMS.

#### Important

Parts of this manual are subject to change without prior notice. In no event will the company be liable for direct, indirect, special, incidental, or consequential damages as a result of handling or operating the machine.

#### Trademarks

Microsoft<sup>®</sup>, Windows<sup>®</sup>, and MS-DOS<sup>®</sup> are registered trademarks of Microsoft Corporation in the United States and/or other countries.

PostScript<sup>®</sup> is a registered trademark of Adobe System Incorporated.

PCL® is a registered trademark of Hewlett-Packard Company.

Document Server<sup>™</sup> is a trademark of Ricoh Company, LTD.

Other product names used herein are for identification purposes only and might be trademarks of their respective companies. We disclaim any and all rights in those marks.

#### Warning:

Use of controls or adjustment or performance of procedures other than those specified in this manual might result in hazardous radiation exposure.

#### Notes:

Some illustrations might be slightly different from your machine.

Certain options might not be available in some countries. For details, please contact your local dealer.

#### Note to users in the United States of America

#### 

#### Notice:

This equipment has been tested and found to comply with the limits for a Class B digital device, pursuant to Part 15 of the FCC Rules. These limits are designed to provide reasonable protection against harmful interference in a residential installation. This equipment generates, uses and can radiate radio frequency energy and, if not installed and used in accordance with the instructions, may cause harmful interference to radio communications.

However, there is no guarantee that interference will not occur in a particular installation. If this equipment does cause harmful interference to radio or television reception, which can be determined by turning the equipment off and on, the user is encouraged to try to correct the interference by one more of the following measures:

Reorient or relocate the receiving antenna. Increase the separation between the equipment and receiver. Connect the equipment into an outlet on a circuit different from that to which the receiver is connected. Consult the dealer or an experienced radio/TV technician for help.

#### Warning

Changes or modifications not expressly approved by the party responsible for compliance could void the user's authority to operate the equipment.

#### Caution (in case of 100BaseTX environment):

Properly shielded and grounded cables (STP) and connectors must be used for connections to host computer (and/ or peripheral) in order to meet FCC emission limits.

#### Declaration of Conformity

Product Name: Printer controller Model Number: Type 650 Responsible party: Ricoh Corporation Address: 5 Dedrick Place, West Caldwell, NJ 07006 Telephone number: 973-882-2000 This device complies with part 15 of FCC Rules. Operation is subject to the following two conditions: 1. This device may not cause harmful interference, and

2. this device must accept any interference received,

including interference that may cause undesired operation.

#### Note to users in Canada

#### 

# Note:

This Class B digital apparatus complies with Canadian ICES-003.

#### Remarque concernant les utilisateurs au Canada

#### •

#### Avertissement:

Cet appareil numérique de la classe B est conforme à la norme NMB-003 du Canada.

# How to Read this Manual

#### Symbols

In this manual, the following symbols are used:

#### A WARNING:

This symbol indicates a potentially hazardous situation that might result in death or serious injury when you misuse the machine without following the instructions under this symbol. Be sure to read the instructions, all of which are described in the Safety Information section.

#### A CAUTION:

This symbol indicates a potentially hazardous situation that might result in minor or moderate injury or property damage that does not involve personal injury when you misuse the machine without following the instructions under this symbol. Be sure to read the instructions, all of which are described in the Safety Information section.

\* The statements above are notes for your safety.

## ∰Important

If this instruction is not followed, paper might be misfed, originals might be damaged, or data might be lost. Be sure to read this.

#### Preparation

This symbol indicates the prior knowledge or preparations required before operating.

## 🖉 Note

This symbol indicates precautions for operation, or actions to take after misoperation.

## Limitation

This symbol indicates numerical limits, functions that cannot be used together, or conditions in which a particular function cannot be used.

## 

This symbol indicates a reference.

## [

1

Keys that appear on the machine's panel display.

Keys and buttons that appear on the computer's display.

## [ ]

Keys built into the machine's operation panel.

Keys on the computer's keyboard.

# **Option List**

The following are the options that you can add to enhance the basic capabilities of the printer.

- Hard Disk: Printer Hard Disk Type 450
- Memory expansion : RAM SIMM
- NIB : Network Interface Board 450-E (NIB 450-E)
- Mailbox : Mailbox CS360 (Bridge Unit Type 460 is required when you use finisher 3000.)
- PostScript<sup>®</sup> : PostScript<sup>®</sup>3 Kit Type 650

# TABLE OF CONTENTS

| Manuals for this | Machine | 1 |
|------------------|---------|---|
|                  |         |   |

# 1.Setting up

| Requirements                                                                                                    | 3      |
|----------------------------------------------------------------------------------------------------|--------|
| Requirements                                                                                                    | 3      |
| Parallel Cable Requirements                                                                                                    | 3      |
| Network Connections                                                                                                    | 4      |
| Connecting the Machine                                                                                                    | 5      |
| Connecting the Machine to the Host Using the Parallel Cable<br>Connecting the Machine Using the Network Interface Board 450-E (NIB 450-E) | 5<br>6 |

# 2. Making Adjustments with the Operation Panel

| Operation Panel                | 8  |
|--------------------------------|----|
| Panel Display                  |    |
| Printer                        |    |
| Adjusting Printer Features     | 11 |
| Accessing the Printer Features | 11 |
| Printer Features Menu          |    |
| Printer Features Parameters    |    |
| Adjusting System Settings      | 23 |
| Accessing the System Settings  | 23 |
| System Settings Menu           | 25 |
| System Settings Parameters     |    |

# 3. Installing the PCL 6/5e Printer Driver

| Installing the PCL 6/5e Printer Driver                                                                                                    | 31                    |
|----------------------------------------------------------------------------------------------------|-----------------------|
| Windows 95/98 - Installing the PCL 6/5e Printer Driver                                                                                                    | 31                    |
| Windows 3.1x - Installing the PCL 6/5e Printer Driver                                                                                                    | . 32                  |
| Windows NT 4.0 - Installing the PCL 6/5e Printer Driver                                                                                                    | . 33                  |
|                                                                                                    |                       |
| Uninstalling the PCL 6/5e Printer Driver                                                                                                    | 34                    |
| Uninstalling the PCL 6/5e Printer Driver<br>Windows 95/98 - Uninstalling the PCL 6/5e Printer Driver                                                            | <b>34</b><br>34       |
| Uninstalling the PCL 6/5e Printer Driver<br>Windows 95/98 - Uninstalling the PCL 6/5e Printer Driver<br>Windows 3.1x - Uninstalling the PCL 6/5e Printer Driver | <b>34</b><br>34<br>35 |

# 4. Installing the PostScript<sup>®</sup> Printer Driver

| Installing the PostScript <sup>®</sup> Printer Driver                  | 37 |
|------------------------------------------------------------------------|----|
| Windows 95/98 - Installing the PostScript <sup>®</sup> Printer Driver  | 37 |
| Windows 3.1x - Installing the PostScript <sup>®</sup> Printer Driver   | 38 |
| Windows NT 4.0 - Installing the PostScript <sup>®</sup> Printer Driver | 39 |

| Macintosh - Installing the PostScript <sup>®</sup> Printer Driver        | 40 |
|--------------------------------------------------------------------------|----|
| Uninstalling the PostScript <sup>®</sup> Printer Driver                  | 41 |
| Windows 95/98 - Uninstalling the PostScript <sup>®</sup> Printer Driver  | 41 |
| Windows 3.1x - Uninstalling the PostScript <sup>®</sup> Printer Driver   | 41 |
| Windows NT 4.0 - Uninstalling the PostScript <sup>®</sup> Printer Driver | 42 |

# 5. Installing the Font Manager

| Installing the Font Manager                          | 43 |
|------------------------------------------------------|----|
| Windows 95/98/NT 4.0 - Installing the Font Manager   | 43 |
| Windows 3.1x - Installing the Font Manager           | 44 |
| Uninstalling the Font Manager                        | 45 |
| Windows 95/98/NT 4.0 - Uninstalling the Font Manager | 45 |
| Windows 3.1x - Uninstalling the Font Manager         | 45 |

# 6. Printing a Document

| Changing a Mode                                                             | 47              |
|-----------------------------------------------------------------------------|-----------------|
| Starting a Print Job                                                        | 48              |
| Windows 95/98 - Starting a Print Job<br>Windows 3.1x - Starting a Print Job | 48<br>49        |
| Windows NT 4.0 - Starting a Print Job                                       | 50              |
| Canceling a Print Job<br>Windows 95/98/3.1x/NT 4.0 - Canceling a Print Job  | <b>51</b><br>51 |

# 7. Troubleshooting

| Error & Status Messages on the Operation Panel | 53 |
|------------------------------------------------|----|
| Machine Does not Print                         | 59 |
| Other Printing Problems                        | 60 |

# 8. Appendix

| Specifications | 61 |
|----------------|----|
| INDEX          | 63 |

# Manuals for this Machine

There are four manuals that describe the operational procedures separately for the operation and maintenance of the machine.

This manual, the Printer Reference, contains detailed instructions for using this machine as a printer.

To ensure safe and efficient operation of the machine, all users should read and follow the instructions contained in the following manuals.

#### System Settings

Describes the procedures and functions for adjusting the settings and defaults of this machine for copier.

#### Copy Reference

Describes the procedures and functions for using this machine as a copier.

#### Printer Reference (This Manual)

Describes the system settings, procedures and functions for using this machine as a printer.

#### Document Server Reference

Describes the procedures and functions for using this machine as a document server.

This page is intentionally blank.

# 1. Setting up

# Requirements

## **Requirements**

Before using this machine you must make sure that all the environmental and electrical requirements have been met. Connect the machine to your host computer using the parallel port, optional Network Interface Board 450-E (NIB 450-E), or both.

Make sure that all the cables, connectors, and electrical outlets necessary to attach the machine to your host computer or network are present.

## 

For further information on using the parallel port.  $\Rightarrow$  P.5 "Connecting the Machine"

For information on using a network.  $\Rightarrow$  P.5 "Connecting the Machine"

## **Parallel Cable Requirements**

Connect the machine to your host computer using a parallel port. This machine does not provide the parallel cable to connect the machine to the host computer.

The machine's parallel connection is a standard bi-directional interface. It requires a standard 36-pin parallel cable compliant with IEEE 1284 and a parallel port available on the host computer.

## 🖉 Note

□ Do not use a parallel cable more than 3 meters (10 feet) long.

## **Network Connections**

Optional Network Interface Board 450-E (NIB 450-E) can be installed to allow direct connection to an Ethernet network.

The Ethernet card supports 10BaseT or 100BaseTX connections.

You can use the machine in a network environment as follows.

- Using the appropriate network management software and printer driver.
- Attaching the machine to a networked computer set up as a server.

#### Client

Windows 3.1x, 95, 98, NT 4.0, Macintosh (required PostScript<sup>®</sup>3 Kit Type 650)

#### Driver

PCL 6/5e , PostScript®

#### **File Server**

Netware 3.x , Netware 4.x

#### Protocol

IPX/SPX, TCP/IP, AppleTalk

In a mixed network environment, the protocol automatically switches among network protocols.

## ✓ Reference

Refer to the configuration guide that comes with the Network Interface Board 450-E (NIB 450-E) for more information on installing.

For information on resolving network connection problems.  $\Rightarrow$  P.53 "*Trouble-shooting*"

## 🖉 Note

Consult your Network Administrator before connecting your machine to a network.

# **Connecting the Machine**

Make sure the shape and the position of the connector are as shown in the illustration.

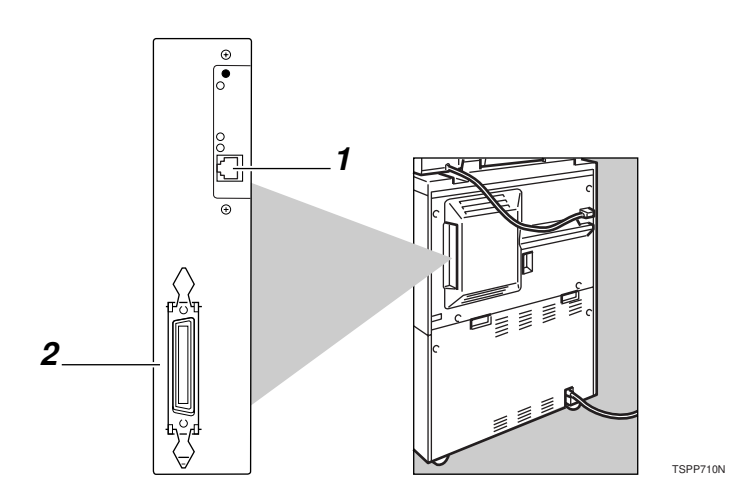

- 1. 10BaseT / 100BaseTX
- 2. Parallel Port

# Connecting the Machine to the Host Using the Parallel Cable

Connect the machine to the host computer using a parallel cable compliant with IEEE 1284 (supplied by you).

Follow these steps to connect the machine to your host computer:

**1** Make sure you have the correct cable.

**2** Make sure both the machine and the host computer are turned off.

Plug the 36-pin end of the parallel cable into the parallel port at the back on the right side cover of the machine.

4 Squeeze the wire clips on each side of the connector together until they snap into place. The clips hold the cable securely in place.

**5** Plug the other end of the parallel cable into the computer's parallel port.

## Connecting the Machine Using the Network Interface Board 450-E (NIB 450-E)

Connect the machine using the Network Interface Board 450-E (NIB 450-E). Follow these steps to connect the machine.

**1** Make sure you have a correct cable.

**2** Make sure the machine is turned off.

Plug the end of the network interface cable into the 10BaseT/100BaseTX port at the back on the right side cover of the machine.

Plug the other end of the cable into the network.

## 🖉 Note

- □ You should confirm that the cable is connected to the 10BaseT/100BaseTX port.
- □ In case of 100BaseTX environment, properly shielded and grounded cable (STP) must be used for connection to host computer (and/or HUB) in order to meet FCC and EMC Directive 89/336/EEC emission limits.

# 2. Making Adjustments with the Operation Panel

This section is for the maintenance operators.

The User Tools set the default settings, which are divided into four menu items; System Settings, Copy Features, Printer Features, and Document Server. This section deals with the information on adjusting the printer settings using the System Settings and the Printer Features menus.

## 🖉 Note

- After using the User Tools, be sure to return to Printer mode. The settings are not canceled even if the operation switch is turned off or the Clear Modes/ Energy Saver key is pressed.
- Function names displayed in a faint font become available when the machine is upgraded.

## ₽ Reference

For information on adjusting the Copy and the Document Server settings.  $\Rightarrow$  Refer to the "Copy Reference", the "Document Server Reference" or the "System Settings".

# **Operation Panel**

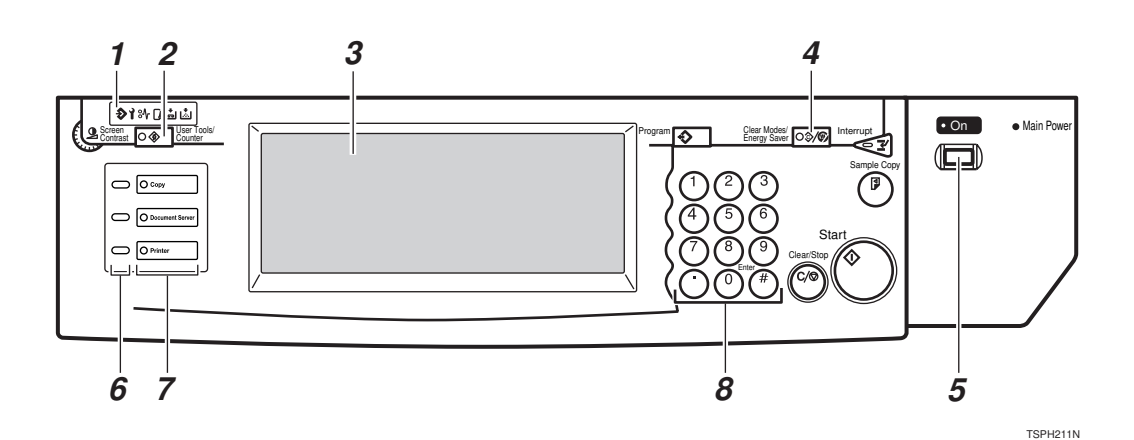

#### 1. Data In indicator

Shows if the print job is being sent from the host computer.

If the indicator is blinking, the job is being sent.

If the indicator stays on, there is the data to be printed out.

#### 2. [User Tools/Counter] key

#### User Tools

Press to change the default settings and conditions to meet your requirements.

⇒ P.11 "Adjusting Printer Features", P.23 "Adjusting System Settings"

#### Counter

Press to check or print the total number of prints and copies made.

#### **3.** Panel Display

Shows the operation status, error messages, and function menus.

#### 4. [Clear Modes/Energy Saver] key

Press this key for about 1 second to switch to and from Energy Saver mode.

#### 5. Operation Switch

Press this switch to turn the power on. (the On indicator lights up). To turn the power off, press this switch again (the On indicator goes off).

#### 6. Function Status indicators

These indicators show the status of each function.

#### Green

Indicates the function is working.

#### Red

Indicates the function is interrupted because of errors.

Press the Function key to switch the panel display and check the error message.

#### 7. Function keys

Press to change functions (Copy, Printer, Document Server) shown on the panel display. To use the printer function, press the **[Printer]** key.

#### 8. Number keys

Use these keys to enter a numeric value.

# **Panel Display**

The panel display shows operational status, error messages, and function menus.

## ∰Important

□ Do not apply a strong shock or force of about 30 N (about 3 kgf) or more to the panel display. Otherwise, the display might be damaged.

## Printer

• Press the [Printer] key on the operational panel.

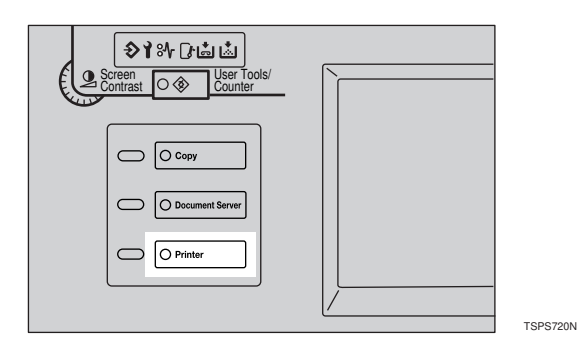

## **Online and Offline**

## Online

The printer is ready to make a print.

| Image: Printer Default         I III III         IIIIIIIIIIIIIIIIIIIIIIIIIIIIIIIIIIII |  |
|---------------------------------------------------------------------------------------|--|

#### 1. [Offline] key

Touch this key to change into Offline mode.

## ♦ Offline

The printer is Offline.

| Offline              |                |                                                   |      |
|----------------------|----------------|---------------------------------------------------|------|
| ► Online -           | <b>— 1</b>     |                                                   |      |
| <b>H</b> Offline ► P | rinter Default | 1 U D 2 U D 3 U D TU D<br>11×17 8½×11 8½×11 8½×11 |      |
| Job Reset 🚽          | - <b>2</b>     |                                                   |      |
|                      |                |                                                   | TSPS |

#### 1. [Online] key

Touch this key to change into Online mode.

## 2. [Job Reset] key

Touch this key to cancel print jobs.

# **Adjusting Printer Features**

# Accessing the Printer Features

# Press the [User Tools/Counter] key.

The User Tools main menu appears.

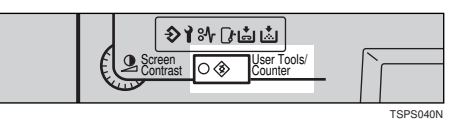

# **2** Touch the [Printer Features] key on the panel display.

The Printer Features menu appears.

| 🕸 User T | ools/Co | ounter           |         |         |                        | Exit |
|----------|---------|------------------|---------|---------|------------------------|------|
|          | ß       | System Settings  |         | 9       | Copy Features          |      |
|          | 4       | Printer Features |         | ß       | Document Sever Setting |      |
|          |         | 123              | Total C | counter |                        |      |

**3** Search for the desired menu and touch the key.

| 🖺 Printer Fe                         | ature               | €S       |       |          |            |               |            | EXIT         |
|--------------------------------------|---------------------|----------|-------|----------|------------|---------------|------------|--------------|
| Select one of the following PCL Post | j iterns.<br>Script | Paper    | Feed  | Parallel | Network    | Configuration | List Print | Reset Select |
| Orientation                          |                     | Portrait |       |          | Font Pitch |               | 10.00      |              |
| Form Length                          |                     | 60       |       |          | Symbol Set |               | Roman-8    |              |
| Font Souce                           |                     | Internal |       |          |            |               |            |              |
| Font Number                          |                     | 0        |       |          |            |               |            |              |
| Point Size                           | Point Size          |          | 12.00 |          |            |               |            |              |
|                                      |                     |          |       |          | _          |               |            |              |

Change the settings by following the instructions on the panel display. Then touch the [OK] key.

 $\Rightarrow$  P.16 "Printer Features Parameters"

- **[OK]**: Touch to set the new settings and return to the previous menu.
- □ **[Cancel]**: Touch to return to the previous menu without changing any setting.

Solution Note

## **Exiting from User Tools**

After changing the User Tools settings, go back to the User Tools main menu.

## **2** Press the [User Tools/Counter] key.

| Screen User Tools' |   |          |
|--------------------|---|----------|
|                    | _ | TSPS040N |

## 🖉 Note

□ You can also exit from the User Tools by touching the **[Exit]** key on the User Tools main menu.

2

This page is intentionally blank.

# **Printer Features Menu**

| 🕸 User Tools/Counter | Exit                                                                     |                                               |
|----------------------|--------------------------------------------------------------------------|-----------------------------------------------|
| System Settings      | Copy Features                                                            |                                               |
| Printer Features     | Document Sever Setting                                                   |                                               |
| <b>1123</b> Tota     | I Counter                                                                |                                               |
|                      | PCI                                                                      |                                               |
|                      | APrinter Features                                                        | EXIT                                          |
|                      | Select one of the following items.<br>PCL PostScript Paper Feed Parallel | Network Configuration List Print Reset Select |
|                      | Orientation                                                              | Font Pitch 10.00                              |
|                      | Form Length 60                                                           | Symbol Set Roman-8                            |
|                      | Font Souce Internal                                                      | 4                                             |
|                      | Point Size 12.00                                                         | <u>-</u>                                      |
|                      | L                                                                        |                                               |
|                      | PostScript                                                               | (**************************************       |
|                      | Printer Features Select one of the following items.                      | EXIT                                          |
|                      | PCL PostScript Paper Feed Parallel                                       | Network Configuration List Print Reset Select |
|                      |                                                                          | ]                                             |
|                      |                                                                          |                                               |
|                      |                                                                          |                                               |
|                      | Paper Feed                                                               |                                               |
|                      | APrinter Features                                                        | EXIT                                          |
|                      | Select one of the following items.                                       | Network Configuration List Print Reset Select |
|                      | Page Size 81/2 x 11                                                      | Sort Off                                      |
|                      | Paper Tray Auto                                                          | Staple Off                                    |
|                      | Auto Tray Switching On                                                   | Punch Off                                     |
|                      | Bypass Paper Type Plain Paper<br>Duplex Off                              |                                               |
|                      |                                                                          |                                               |
|                      | Parallel                                                                 |                                               |
|                      | Printer Features                                                         | EXIT                                          |
|                      | Select one of the following items.<br>PCL PostScript Paper Feed Parallel | Network Configuration List Print Reset Select |
|                      | Printer Language Auto                                                    | ]                                             |
|                      | IB Bi-direction II On                                                    |                                               |
|                      | I/O Timeout 30 sec                                                       | 1                                             |
| •                    | I/O Timeout 30 sec                                                       | ]                                             |

TSPS750N

2

| Select one of the billowing term.       Pict       Postsorial       Network       Configuration       Lit Pred.       Reset S         Ido Timend       30 sec.       00.000.000.000       000       00.000.000       000       000       000       000       000       000       000       000       000       000       000       000       000       000       000       000       000       000       000       000       000       000       000       000       000       000       000       000       000       000       000       000       000       000       000       000       000       000       000       000       000       000       000       000       000       000       000       000       000       000       000       000       000       000       000       000       000       000       000       000       000       000       000       000       000       000       000       000       000       000       000       000       000       000       000       000       000       000       000       000       000       000       000       000       000       000       000       000       000 </th <th>Network</th>                                                                                                    | Network                                                                                                    |
|----------------------------------------------------------------------------------------------------|----------------------------------------------------------------------------------------------------|
| Select one of the billowing Merric.<br>PCL PradScript Paper Feed Parallel Network Configuration List Press Revert S<br>UD Timeout So see:<br>P Address 000 000 000 000<br>Softer Masks 000 000 000 000<br>Gateway Address 000 000 000 000<br>Select one of the billowing Merric.<br>PCL PradScript Paper Feed Parallel Network Configuration List Print Revert S<br>Resolution On<br>Select one of the billowing Merric.<br>PCL ProtScript Paper Feed Parallel Network Configuration List Print Revert S<br>Resolution On<br>Select one of the billowing Merric.<br>PCL ProtScript Paper Feed Parallel Network Configuration List Print Revert S<br>Resolution On<br>Select core of the billowing Merric.<br>PCL ProtScript Paper Feed Parallel Network Configuration List Print Revert S<br>Select one of the billowing Merric.<br>PCL ProtScript Paper Feed Parallel Network Configuration List Print Revert S<br>Select one of the billowing Merric.<br>PC PC Port Script Paper Feed Parallel Network Configuration List Print Revert S<br>PC PC Port Script Paper Feed Parallel Network Configuration List Print Revert Select One of the billowing Merric.<br>PC PC Port Script Paper Feed Parallel Network Configuration List Print Revert Select One of the billowing Merric.<br>PC PC Port Script Paper Feed Parallel Network Configuration List Print Revert Select One of the billowing Merric.<br>PC PC Port Paper Feed Parallel Network Configuration List Print Revert Select One of the billowing Merric.<br>PC PC Port List Print Port Port Paper Feed Parallel Network Configuration List Print Revert Select One Paper Paper Pape | ≜Printer Features                                                                                                    |
| PCL       PostScript       Paper Feed       Parallel       Network       Configuration       List Print       Reset S         I/O Timeset       IP Address       000.000.000       Internet       Reset S         I/O Timeset       IP Address       000.000.000       Internet       Reset S         Statet Mask       000.000.000       Internet       Reset S       Internet       Reset S         Select one of the following term.       PCL       PostScript       Paper Feed       Parallel       Network       Configuration       List Print         Resolution       Go       Internet       Internet       Internet       Internet       Reset S         Addo Continue Timeset       Internet       Internet       Internet       Internet       Reset S         Select one of the following term.       On       Internet       Internet       Internet       Internet       Internet         Bege Smoothing       On       Internet       Internet       Internet       Internet       Internet         Select one of the following term.       PCL       PostStript       Paper Feed       Parallel       Network       Configuration       List Print         Contiguration       Internet       Internet       Internet       Internet                                                                                                    | Select one of the following items.                                                                                                    |
| IO Timend       19 sec.         IP Address       000.000.000         Solver Mask       000.000.000         Gateway Address       000.000.000         Configuration       Image: Configuration         Select one of the following term.       PCL         PCL       Predicity         Recoldinn       600         Addo Continue       000         Addo Continue       000         Devemo Page       PCL         POL Proot Ltd       POL Proot Ltd         PO Borno Page       POL Proot Ltd         PO Boron Page       POL Proot Ltd                                                                                                    | PCL PostScript Paper Feed Parallel Network Configuration List Print Reset Se                                                                                                    |
| P Address       000.000.000         Subter Mask       000.000.000         Configuration       000.000.000         Select one of the following terms       000.000.000         Presolution       000         Description       000         Experiment       000         Experiment       000         Description       000         Description       000         Description       000         Description       000         Description       000         Description       000         Description       000         Description       000         Description       000         Description       000         Description       000         Description       000         Auto Continue Timeod       30         Description       000         POL ProstCript       Payer Freed         POL Prost Ltt       POL Prost Ltt         POL Prost Description       Payer         POL Prost Description       Payer         POL Prost Description       Payer         POL Prost Description       Payer         POL Prost Description       Payer <t< td=""><td>I/O Timeout 30 sec.</td></t<>                                                                                                    | I/O Timeout 30 sec.                                                                                                    |
| Solide Hilds       000,000,000,000         Gateway Address       000,000,000,000         Configuration       Select one of the billswing terms.         PCL       Pager Feed       Parallel         Periodation       00         Adds Continue       00         Edge Simoching       0n         Adds Continue       0n         Adds Continue       0n         Edge Simoching       0n         Adds Continue       0n         Edge Simoching       0n         Adds Continue       0n         Edge Simoching       0n         Adds Continue       0n         PCL       Postforth         Postforth       Pager Feed         Postforth       Pager Feed         Postforth       Pager Feed         Postforth       Pager Feed         Post Fort Ltt       Postforth         Post Fort Ltt       Post Fort Ltt         Post Fort Ltt       Post Fort Ltt         Post Fort Ltt       Post Fort Ltt         Post Fort Ltt       Post Fort Ltt         Post Fort Ltt       Post Fort Ltt         Post Fort Ltt       Post Fort Ltt         Post Fort Ltt       Post Fort Ltt <t< td=""><td>IP Address 000.000.000</td></t<>                                                                                                    | IP Address 000.000.000                                                                                                    |
| Configuration  Printer Features Select one of the billowing ferms.  PCL PostStript Paper Feed Parallel Network Configuration List Print Reset Se  PCL PostStript 00  Addo Continue Timeout 00  Addo Continue Timeout 00  Addo Continue Timeout 00  PCL PostStript Paper Feed Parallel Network Configuration List Print Reset Se  FPCL PostStript Paper Feed Parallel Network Configuration List Print Reset Se  PCL PostStript Paper Feed Parallel Network Configuration List Print Reset Se  PCL PostStript Paper Feed Parallel Network Configuration List Print Reset Se  PCL PostStript Paper Feed Parallel Network Configuration List Print Reset Se  PCL PostStript Paper Feed Parallel Network Configuration List Print Reset Se  PCL PostStript Paper Feed Parallel Network Configuration List Print Reset Se  PCL PostStript Paper Feed Parallel Network Configuration List Print Reset Se  PCL PostStript Paper Feed Parallel Network Configuration List Print Reset Se  PCL PostStript Paper Feed Parallel Network Configuration List Print Reset Se  PCL POST Fort List POL Post Stript Paper Feed Parallel Network Configuration List Print Reset Se  PCL POL Post Stript Paper Feed Parallel Network Configuration List Print Reset Se  PCL POL Post Dist Paper Feed Parallel Network Configuration List Print Reset Se  PCL POL Post Dist Paper Feed Parallel Network Configuration List Print Reset Se  PCL POL Post Dist Paper Feed Parallel Network Configuration List Print Reset Se  PCL POL Post Dist Paper Feed Parallel Network Configuration List Print Reset Se  PCL POL Post Dist Paper Feed Parallel Network Configuration Page  PCL POL Post Dist Paper Feed Parallel Network Configuration List Print Reset Se  PCL POL Post Dist Paper Feed Parallel Network Page PCL Post Dist Paper Page PCL Post Dist Paper PCL Post Dist Paper PCL Post Dist Paper PCL Post Dist Paper PCL Post Dist Paper PCL Post Dist Paper PCL Post Dist Paper PCL Post Dist Paper PCL Post Dist Paper PCL Post Dist Paper PCL Post Dist Paper PCL Post Dist Paper PCL Post Dist Paper PCL Post Dist Paper PCL Post Dist                                                    | Gateway Address 000.000.000                                                                                                    |
| Configuration  Printer Features  PCL PostSorpt Payer Feed Parallel Network Configuration List Print Reset S  PESSORITINE CONFIGURATION CON  External Continue Timeout 30  List Printer Features  PCL Printer Features  PCL PCL Fort List PCL PCL Fort List PCL PCL Fort List PCL PCL PCL PARE  PCL PCL PCL PCL PCL  PCL PCL PCL PCL  PCL PCL PCL  PCL PCL PCL  PCL PCL PCL  PCL PCL  PCL PCL  PCL PCL  PCL PCL  PCL PCL  PCL PCL  PCL PCL  PCL PCL  PCL PCL  PCL PCL  PCL                                                                                                    | L                                                                                                    |
| Configuration         Select one of the biblewing demo.         PCL       PosSoft Pager Feed       Parallel       Network.       Configuration       List Print       Rest 50         Resolution       600       400         Auto Continue Timeout       30       00       00         List Print         Select one of the following demo.         Pointer Features         POL       Post fort       Network.       Configuration       List Print         Select one of the following demo.         POL       Post fort       1       Post fort       1         POL Post List       Post Demo Page       Post Demo Page       Post Demo Page       Post Demo Page         Post Demo Page       Configuration Page       Post Demo Page       Post Demo Page       Post Demo Page         Configuration Page         Configuration Page                                                                                                    |                                                                                                    |
| Configuration         Select one of the billowing terms.         PCL       Peer Feed       Parallel       Metwork.       Configuration       List Pirk       Read State         Read/film       00       00       00       00       00       00       00       00       00       00       00       00       00       00       00       00       00       00       00       00       00       00       00       00       00       00       00       00       00       00       00       00       00       00       00       00       00       00       00       00       00       00       00       00       00       00       00       00       00       00       00       00       00       00       00       00       00       00       00       00       00       00       00       00       00       00       00       00       00       00       00       00       00       00       00       00       00       00       00       00       00       00       00       00       00       00       00       00       00       00       00       00       00                                                                                                    |                                                                                                    |
| Configuration  Printer Features  Select one of the blowing terms.  PCL PustScript Paper Feel Parallel Network Configuration List Print Reset Se  Resolution 60 o  Addo Continue Timeout 00  Addo Continue Timeout 00  Addo Continue Timeout 00  Printer Features  Select one of the Blowing terms.  PCL PostStript Paper Feel Parallel Network Configuration List Print Reset Se  PCL PostStript Paper Feel Parallel Network Configuration List Print Reset Se  PCL PostStript Paper Feel Parallel Network Configuration List Print Reset Se  PCL PostStript Paper Feel Parallel Network Configuration List Print Reset Se  PCL PostStript Paper Feel Parallel Network Configuration List Print Reset Se  PCL Post Stript Paper Feel Parallel Network Configuration List Print Reset Se  PCL Post Pape Pape Paper  Configuration Page  Configuration Page  Configuration Page  PCL Post Stript Page Feed Page Page Page Page Page Page Page Page                                                                                                    |                                                                                                    |
| Select one of the billowing terms.<br>PCL PresSelfy Paper Feed Parallel Network Configuration List Print Reset Se<br>Resolution 600 dpl<br>Adda Continue Timeout 00<br>Edge Smoothing 00<br>Adda Continue Timeout 20<br>Select one of the billowing terms.<br>PCL Printer Features<br>Select one of the billowing terms.<br>PCL Print Pear Feed Parallel Network Configuration List Print Reset Se<br>PCL Print Pear Feed Parallel Network Configuration List Print Reset Se<br>PCL Print Pear Feed Parallel Network Configuration List Print Reset Se<br>PCL Print Paper Feed Parallel Network Configuration List Print Reset Se<br>PCL Print Paper Feed Parallel Network Configuration List Print Reset Se<br>PCL Print Paper Feed Parallel Network Configuration List Print Reset Se<br>PCL Print Paper Feed Parallel Network Configuration List Print Reset Se<br>PCL Print Paper Feed Parallel Network Configuration List Print Reset Se<br>PCL Print Paper Feed Parallel Network Configuration List Print Reset Se                                                                                                    | Configuration                                                                                                    |
| Select one of the following ferms.<br>PCL PredScript Pager Feed Parallel Network Configuration List Print Reset Se<br>Resolution 60<br>Edge Smoothing 00<br>Auto Continue Timeoid 30<br>Auto Continue Timeoid 30<br>Select one of the following ferms.<br>PCL Printer Features<br>Select one of the following ferms.<br>PCL Post Freed Parallel Network Configuration List Print Reset Se<br>PS Fert List<br>PS Fert List<br>PS Fert List<br>PS Fert List<br>PS Fert List<br>PS Fert List<br>PS Denno Page<br>PS Denno Page<br>PS Denno Page                                                                                                    | -                                                                                                    |
| Select one of the billowing ferms.<br>PCL PostScript Paper Feed Parallel Network Configuration List Print Reset Se<br>Resolution 600 dp1<br>Ads Continue Timeout 00<br>Adso Continue Timeout 00<br>Adso Continue Timeout 00<br>Select one of the Billowing ferms.<br>PCL PostStript Paper Feed Parallel Network Configuration List Print Reset Se<br>POL PostStript Paper Feed Parallel Network Configuration List Print Reset Se<br>POL PostStript Paper Feed Parallel Network Configuration List Print Reset Se<br>POL Post Fort List<br>POL Post Fort List<br>POL Post Page                                                                                                    | A Printer Features                                                                                                    |
| PCL       PusScript       Paper Feed       Parallel       Network       Configuration       List Print         Resolution       600       00       00       00       00       00         Edge Smoothing       00       00       00       00       00       00         Adds Continue Timeout       00       00       00       00       00       00         Edge Smoothing       00       00       00       00       00       00       00         Adds Continue Timeout       00       00       00       00       00       00       00       00       00       00       00       00       00       00       00       00       00       00       00       00       00       00       00       00       00       00       00       00       00       00       00       00       00       00       00       00       00       00       00       00       00       00       00       00       00       00       00       00       00       00       00       00       00       00       00       00       00       00       00       00       00       00       00       00<                                                                                                    | Select one of the following items.                                                                                                    |
| Resolution       60       401         Ado Continua       0n         Edge Smoothing       0n         Addo Continue Timeout       30    List Printer Features Select one of the following froms, POL PostSrnt Pager Feed Parallel Network Configuration Lut Print Reset Se Pos Fore List POL Foot List Pos Fore List Pos Dermo Page PRD Domo Page PCD Domo Page                                                                                                    | PCL PostScript Paper Feed Parallel Network Configuration List Print Reset Se                                                                                                    |
|                                                                                                    | Description 200 doi                                                                                                    |
| Configuration     Configuration     Configu                                                        | Auto Costinuo                                                                                                    |
| Configuration     Configuration     Configu                                                        | Add Contribe                                                                                                    |
| Add Contribut I medit 0.0<br>List Printer Features<br>Select one of the following fems.<br>PCL ProfScript Pager Feed Parallel Network. Configuration List Print Reset Se<br>PCL ProfScript Pager Feed Parallel Network. Configuration List Print Reset Se<br>PCL Prof. List<br>PCL Ford List<br>PCL Drow Page<br>PCL Drow Page<br>Configuration Page                                                                                                    |                                                                                                    |
| List Printer Features<br>Select one of the following fems.<br>PCL PostStript Paper Feed Parallel Network Configuration List Print Reset Se<br>PCL Post List<br>PCL prot List<br>PCL prot List<br>PCL Demo Page<br>PCL Demo Page<br>Configuration Page                                                                                                    | Edge Smoothing On                                                                                                    |
| Select one of the following fiens:<br>PCL PostScript Paper Feed Patallel Network Configuration List Print Reset Se<br>POL Fort List<br>POL Fort List<br>PS Demo Page<br>PCL Domo Page<br>Configuration Page                                                                                                    | Eligie Smoothing On<br>Auto Continue Timeout 30                                                                                                    |
| Select one of the billowing items. PCL PostScript Paper Feed Parallel Network Configuration List Print Resist Se Po Font List PO Font List PS Demo Page PR Demo Page Configuration Page                                                                                                    | Eige Smoothing On<br>Adde Continue Timesot 30                                                                                                    |
| PCL ProStrut Paper Feed Parallel Network Configuration Lut Print Reset Se<br>POL Ford List<br>POL Ford List<br>PS Demo Page<br>PCD Demo Page<br>Cooffiguration Page                                                                                                    | Elge Smoothing On<br>Auto Continue Timeout 30<br>List Print<br>Printer Features                                                                                                    |
| PS Fort List<br>PCI. Fort List<br>PS Demo Page<br>PCI. Demo Page<br>Configuration Page                                                                                                    | Elige Smoothing On<br>Auto Continue Timeout 30<br>List Print<br>Printer Features                                                                                                    |
| Por rait Luit POL Ford List PODemo Page POL Demo Page Configuration Page                                                                                                    | Edge Stroothing Cn Add Continue Timebut 30 List Print Printer Features Select one of the following ferms. PCL PoilScript Paper Feed Putallel Network Configuration List Print Reset Select                                                                                                    |
| PQL Fork List<br>PS. Denno Page<br>PQL Denno Page<br>Coordiguration Page                                                                                                    | Edge Storothing On<br>Auto Continue Timebolt 33<br>List Printer<br>Select one of the following fams.<br>PCL ProdStruct Pager Feed Parallel Network Configuration List Pent Reset Select                                                                                                    |
| Poluento Page           POL Dento Page           Coordiguration Page                                                                                                    | Edge Servothing Cn<br>Auto Continue Timeout 30<br>List Printer Features<br>Select one of the following Rems.<br>PCL PostScript Pager Feed Parallel Network Configuration List Print Reset Select                                                                                                    |
| PCL Demo Page Configuration Page                                                                                                    | Elige Smoothing On Auto Continue Timeout 3                                                                                                    |
| Configuration Page                                                                                                    | Edge Stroothing On<br>Auto Continue Timebut 30<br>List Printer Features<br>Select one of the following forms.<br>PCL PredStript Pager Feed Parallel Network Configuration List Print Reset Sele<br>PD prof. Poper Page                                                                                                    |
|                                                                                                    | Edge Stroothing On<br>Auto Continue Timeout 33<br>List Printer Features<br>Select one of the following fums.<br>PCL PoutScript Paper Feed Panallel Network Configuration List Pant Renet Select<br>PS Ford List<br>PCL Pout Poutscript Paper<br>PCL Pout Page<br>PCL Demo Page<br>PCL Demo Page                                                                                                    |
|                                                                                                    | Elige Smoothing On<br>Auto Continue Timeout 30<br>List Printer Features<br>Soliect one of the following Arms.<br>PCL PostScript Paper Feed Patallel Network Configuration List Pest Feet<br>PS Ford List<br>PS Ford List<br>PS Ford List<br>PS Configuration Page<br>PCL Post Page                                                                                                    |
|                                                                                                    | Edge Smoothing       On         Adde Continue Timeout       30         List Print         Select one of the following Arms.         PCL       PodScript         Pol. FoodScript       Paper Feed         PS Fort List       PS Fort List         POL Pol. FoodScript       Paper Feed         Pol. Tork List       PS Fort List         POL Polero Page       Configuration Page                                                                                                    |
|                                                                                                    | Edge Smoothing     On       Addr Continue Timeout     30   List Printer Features Select one of the following Arms. PCL PodScript Paper Feed Parallel Network Configuration List Print Reset Sele PCL PodScript Paper Feed Parallel Network Configuration List Print Reset Sele PCL PodScript Paper Feed Parallel Configuration Pape PCL Configuration Page PCL Configuration Page                                                                                                    |
| Reset Select                                                                                                    | Edge Stroothing On Auto Continue Timebut 30  List Print Printer Features Select one of the following Brans. PCL PredStript PD Demo Page PCL PredStript PO Demo Page PCL PredStript PO Demo Page PCL Ped Lett PO Demo Page Correlyuntion Page Correlyuntion Page Correlyuntion Page                                                                                                    |
| Reset Select                                                                                                    | Edge Storothing       On         Add Continue Timebold       30         List Print       Image: Continue Timebold         Select one of the Nilovity Brans.       PCI         PCI       Polls Ford List         PS Ford List       PS Ford List         PS Denno Page       PCI. Polls Page         PCI. Polls Page       Configuration         List Period Page       PS Denno Page         PS Denno Page       Configuration Page                                                                                                    |
| Reset Select<br>@Printer Features                                                                                                    | Eligs Smoothing       On         Addr Continue Timeout       30         List Print       Image: Continue Timeout         Printer Features       Image: Continue Timeout         Select one of the following Aems.       Image: Continue Timeout         PCL       PostScript       Paper Feed         PS Fort List       Post Fort List         POL PostScript       Paper Feed       Pasallel         Network       Configuration       List Point         POL PostScript       Paper Feed       Pasallel         Pot Fort List       Pot Pom Page       Pot Domo Page         Configuration Page       Pot Poter Page       Pot Poter Page         Pot Domo Page       Pot Poter Page       Poter Page         Pot Domo Page       Poter Page       Poter Page         Poter Page       Poter Page       Poter Page         Poter Page       Poter Page       Poter Page         Poter Page       Poter Page       Poter Page         Poter Page       Poter Page       Poter Page         Poter Page       Poter Page       Poter Page         Poter Page       Poter Page       Poter Page         Poter Page       Poter Page       Poter Page         Poter Page       Pot |
| Reset Select  Printer Features  Select one of the billowing lange.                                                                                                    | Edge Stroothing       Cn         Add Continue Timebut       30         List Print       Image: Continue Timebut         Printer Features       Image: Continue Timebut         Select one of the following terms.       Image: Continue Timebut         PCL       Post Script         POL Ford List       Post Ford List         POL Port Page       Image: Continue Timebut         Contiguration Page       Contiguration Page         Contiguration Page       Contiguration Page         Content to following terms.       Eaced one of the following terms.                                                                                                    |
| Reset Select  Printer Features  Select one of the following flams.  Prof. PossGrift Payer Feed Parallel Network Configuration List Print Reset S.                                                                                                    | Edge Stroothing       On         Add Continue Timebold       30         List Print       Image: Continue Timebold         Select one of the following terms.       PCL         PCL       Post First         POL       Post First         POL proticit       Post First         POL proticit       Post First         POL proticit       Post Post         POL proticit       Post Post         POL proticit       Post Post         POL proticit       Post Post         POL proticit       Post Post         POL proticit       Post Post         POL proticit       Post Post         POL proticit       Post Post         Post Post Post       Post Post         Post Post Post       Post Post         Post Post Post       Post Post         Post Post Post       Post Post         Post Post Post       Post Post         Post Post Post       Post Post         Post Post Post       Post Post         Post Post Post       Post Post         Post Post Post       Post Post         Post Post Post       Post Post         Post Post Post       Post Post         Post Post Post       Post P                                                                            |
| Reset Select                                                                                                    | Elige Smoothing       On         Addr Continue Timeout       30         List Print       Image: Continue Timeout         Select one of the following Arms.       Image: Continue Timeout         PCL       PolisCript         Polis Fort List       PolisCript         Polis Fort List       PolisCript         Polis Fort List       PolisCript         Polis Fort Data       PolisCript         Polis Fort List       PolisCript         Polis Fort List       PolisCript         Polis Fort List       PolisCript         Polis Fort List       PolisCript         Polis Fort List       PolisCript         Polis Fort List       PolisCript         Polis Fort List       Polis Fort List         Polis Fort List       Polis Fort List         Polis Fort List       Polis Fort List         Polis Fort List       Polis Fort List         Polis Fort List       Polis Fort List         Polis Fort List       Polis Fort List         Polis Fort List       Polis Fort List         Polis Fort List       Polis Fort List         Polis Fort List       Polis Fort List         Polis Fort List       Polis Fort List         Polis Fort List       Polis Fort List </td   |
| Reset Select  Printer Features  Splet one office bilowing items.  PCL PonScript Pager Feed Parallel Network Configuration List Print Reset Se  Jub Reset                                                                                                    | Edge Smoothing       On         Autho Continue Timeout       30         List Print         Select one of the following terms.         PCL       PostScript       Pager Freed       Parallel       Network       Configuration       List Print       Reset Select         PCL Ford List       POL Ford List       POL PostScript       Pager       POL PostScript       Pager         PCL PostScript       Pager       POL PostScript       Pager       POL PostScript       Pager         PCL PostScript       Pager Freed       Parallel       Network       Configuration       List Print         PCL PostScript       Pager Freed       Parallel       Network       Configuration       List Print         PCL       PostScript       Pager Freed       Parallel       Network       Configuration       List Print         PCL       PostScript       Pager Freed       Parallel       Network       Configuration       List Print       Reset Select                                                                                                    |

TSPS760N

# **Printer Features Parameters**

# PCL

| Menu        | Description                                                                                                    |
|-------------|----------------------------------------------------------------------------------------------------|
| Orientation | <ul> <li>You can specify the page orientation:</li> <li>Portrait</li> <li>Landscape</li> <li>Note</li> <li>Default: <i>Portrait</i></li> </ul>                                                                                                    |
| Form Length | <ul> <li>You can specify the number of lines per page:</li> <li>5 to 128</li> <li>✓ Note</li> <li>□ The default settings depend on the paper size.</li> <li>□ Default: 64 (A4)</li> <li>□ Default: 60 (8<sup>1</sup>/<sub>2</sub> × 11)</li> </ul>                                                                                          |
| Font Source | <ul> <li>You can specify the location of the default font:</li> <li>Internal<br/>Specifies that you want to use the resident font as<br/>the default font.</li> <li>Soft<br/>Specifies that you want to use the font download-<br/>ed from the host machine as the default font.</li> <li>Note</li> <li>Default: <i>Internal</i></li> </ul> |
| Font Number | You can specify the value for the default font you want to use:<br>0 to 999<br><b>⊘</b> Note<br>□ Default: 0                                                                                                    |
| Point Size  | <ul> <li>You can specify the value for the point size you want to use for the selected font in increments of 0.25:</li> <li>4.00 to 999.75</li> <li><b>Note</b></li> <li>Default: 12.00</li> <li>When an incorrect size is entered, it blinks for about 2 seconds. Enter the correct size at that time.</li> </ul>                          |

| Menu       | Description                                                                                                    |
|------------|----------------------------------------------------------------------------------------------------|
| Font Pitch | You can specify the number of characters per inch for the selected font in increments of 0.01:                                                                                                    |
|            | 0.44 to 99.99                                                                                                    |
|            |                                                                                                    |
|            | □ Default: 10.00                                                                                                    |
| Symbol Set | You can specify the set of print characters for the se-<br>lected font. Search for the desired font among the op-<br>tions shown in the 3 screens.                                                                                                    |
|            | Roman-8, Win L1, Win L2, Win L5, Win Baltic, Win<br>3.0, Legal, ISO L1, ISO L2, ISO L5, ISO 4, ISO 6, ISO 11,<br>ISO 15, ISO 17, ISO 21, ISO 60, ISO 69, PC-8, PC-850,<br>PC-852, PC-1004, PC-8 D/N, PC8-TK, VN Math, VN<br>US, VN Intel, MS Publ, Pifont, Desktop, Math-8, PS<br>Math, PS Text, MC Text |
|            |                                                                                                    |
|            | Default: <i>Roman-8</i>                                                                                                    |

## PostScript<sup>®</sup>

| Menu            | Description                                                                         |
|-----------------|-------------------------------------------------------------------------------------|
| Print PS Errors | You can specify whether the PostScript <sup>®</sup> Error Report should be printed: |
|                 | • Off                                                                               |
|                 | • On                                                                                |
|                 | <ul><li>Note</li><li>Default: Off</li></ul>                                         |

## Paper Feed

| Menu      | Description                                                                                                    |
|-----------|----------------------------------------------------------------------------------------------------|
| Page Size | You can specify the page size when the page size is not specified by the application.                                                                                                    |
|           | A3, JIS B4, A4, JIS B5, A5, A6, $11 \times 17, 8^{1}/_{2} \times 14, 8^{1}/_{2} \times 13, 8^{1}/_{4} \times 13, 8 \times 13, 8^{1}/_{2} \times 11, 7^{1}/_{4} \times 10^{1}/_{2}, 5^{1}/_{2} \times 8^{1}/_{2}$ |
|           | <ul> <li>Note</li> <li>Default (Metric Version): A4</li> <li>Default (Inch Version): <math>8^{1}/_{2} \times 11</math></li> </ul>                                                                                |

| Menu                | Description                                                                                                    |
|---------------------|----------------------------------------------------------------------------------------------------|
| Tray Priority       | You can specify the input paper tray. Only the in-<br>stalled trays appear on the panel display.                                                                                                    |
|                     | Auto, LCT, Bypass, Tray1, Tray2, Tray3                                                                                                    |
|                     | <ul><li>Note</li><li>Default: Auto</li></ul>                                                                                                    |
| Auto Tray Switching | <ul> <li>You can specify whether the Auto Tray Switching is<br/>On. When the Auto Tray Switching is On, and the<br/>current paper tray becomes empty during a print job,<br/>the machine automatically changes the paper tray to<br/>the one that contains the same paper size and orienta-<br/>tion:</li> <li>Off</li> <li>On</li> </ul> |
|                     | <ul><li>Note</li><li>Default: On</li></ul>                                                                                                    |
| Bypass Paper Type   | You can specify the type of paper in the Bypass Tray:                                                                                                    |
|                     | Plain Paper                                                                                                    |
|                     | OHP (Transparency)     Thick Paper                                                                                                    |
|                     |                                                                                                    |
|                     | <b>Ø Note</b>                                                                                                    |
| Duplex              | You can specify whether you want to print on both sides of each page.                                                                                                    |
|                     | If so, you can also specify the orientation of paper.                                                                                                    |
|                     | • Off                                                                                                    |
|                     | Long Edge Binding                                                                                                    |
|                     | Short Edge Binding                                                                                                    |
|                     | <ul><li>Note</li><li>Default: Off</li></ul>                                                                                                    |

| Menu             | Description                                                                                                    |
|------------------|----------------------------------------------------------------------------------------------------|
| Sort             | You can specify whether you want to collate the output.                                                                                                    |
|                  | If so, you can also specify the printing order.                                                                                                    |
|                  | • Off                                                                                                    |
|                  | Offset Sort                                                                                                    |
|                  | Rotate Sort                                                                                                    |
|                  |                                                                                                    |
| Stapla           | You can specify whether you want to staple the out                                                                                                    |
| Stapte           | put.                                                                                                    |
|                  | If so, you can also specify the stapling position among the options shown in the 2 screens.                                                                                                    |
|                  | Off, Left Slant □, Left Vert. □, Left Horiz. □, Left 2 □,<br>Right Slant □, Right Vert. □, Right Horiz. □, Right<br>2 □, Top 2 □, Left Slant □, Left Vert. □, Left<br>Horiz. □, Left 2 □, Right Slant □, Right Vert. □,<br>Right Horiz. □, Right 2 □, Top 2 □ |
|                  |                                                                                                    |
|                  | Default: Off                                                                                                    |
| Punch            | You can specify whether you want to punch the output for filing.                                                                                                    |
|                  | If so, you can also specify the punching position.                                                                                                    |
|                  | Off, Left Portrait, Right Portrait, Top Portrait, Left<br>Landscape, Right Landscape, Top Landscape                                                                                                    |
|                  |                                                                                                    |
|                  | Default: Off                                                                                                    |
| Mailbox Priority | You can specify to which bins print out should be de-<br>livered:                                                                                                    |
|                  | 1 to 9                                                                                                    |
|                  | <ul> <li>Note</li> <li>Default: 1</li> </ul>                                                                                                    |

## Parallel

| Menu             | Description                                                                                                    |
|------------------|----------------------------------------------------------------------------------------------------|
| Printer Language | You can specify the page description language for print jobs received through the parallel port:                                                                          |
|                  | • Auto                                                                                                    |
|                  | • PCL                                                                                                    |
|                  | PostScript                                                                                                    |
|                  | <b>Note</b>                                                                                                    |
|                  |                                                                                                    |
| Bi-direction     | You can specify whether bi-directional communica-<br>tion between this machine and the host computer is<br>enable:                                                        |
|                  | • Off                                                                                                    |
|                  | • On                                                                                                    |
|                  | <ul><li>Note</li><li>Default: On</li></ul>                                                                                                    |
| I/O Timeout      | You can specify how many seconds to wait until an incomplete print job should end, and the next port in the polling sequence should be set in increments of 1: 5–300 sec. |
|                  | SP Note                                                                                                    |
|                  | □ Default: 30 sec.                                                                                                    |

## Network

| Menu        | Description                                                                                                    |
|-------------|----------------------------------------------------------------------------------------------------|
| I/O Timeout | You can specify how many seconds to wait until an incomplete print job should end, and the next port in the polling sequence should be set in increments of 1: 5–300 sec.  Note Default: 30 sec. |
| IP Address  | You can specify the IP Address.  Note Default: <i>All zero</i>                                                                                                    |

| Menu            | Description                                      |  |
|-----------------|--------------------------------------------------|--|
| Subnet Mask     | You can specify the Subnet Mask.                 |  |
|                 | <ul><li>Note</li><li>Default: All zero</li></ul> |  |
| Gateway Address | You can specify the Gateway Address.             |  |
|                 | <ul><li>Note</li><li>Default: All zero</li></ul> |  |

## Configuration

| Menu                  | Description                                                                                                    |
|-----------------------|----------------------------------------------------------------------------------------------------|
| Resolution            | <ul><li>You can specify the print resolution in dots per inch:</li><li>300 dpi</li><li>600 dpi</li></ul>                                                                  |
|                       | <ul><li>Note</li><li>Default: 600 dpi</li></ul>                                                                                                    |
| Auto Continue         | <ul> <li>You can specify whether the Auto Continue feature is enabled. When it is On, printing continues after a system error occurs:</li> <li>Off</li> <li>On</li> </ul> |
|                       | <ul> <li>Note</li> <li>When it is On, and certain types of error occur, the current job might be canceled, and the machine automatically resumes the next job.</li> </ul> |
|                       | Default: <i>On</i>                                                                                                    |
| Edge Smoothing        | <ul><li>You can specify whether the Edge Smoothing feature is enabled:</li><li>Off</li></ul>                                                                              |
|                       | • On                                                                                                    |
|                       | <ul><li>Note</li><li>Default: On</li></ul>                                                                                                    |
| Auto Continue Timeout | You can specify how many seconds to wait until the Auto Continue feature should end in increments of 1: 5-300 sec.                                                        |
|                       | <ul> <li>Note</li> <li>Default: 30 sec.</li> </ul>                                                                                                    |

| List | Print |
|------|-------|
|------|-------|

| Menu               | Description                                                     |
|--------------------|-----------------------------------------------------------------|
| PS Font List       | You can print a list of installed PS fonts.                     |
| PCL Font List      | You can print a list of installed PCL fonts.                    |
| PS Demo Page       | You can print a PS Demo Page.                                   |
| PCL Demo Page      | You can print a PCL Demo Page.                                  |
| Configuration Page | You can print a page describing the printer configura-<br>tion. |

## **Reset Select**

| Menu         | Description                                                                                                    |
|--------------|----------------------------------------------------------------------------------------------------|
| Job Reset    | You can cancel the print job currently being pro-<br>cessed.                                                                                           |
| Menu Reset   | You can cancel the print job and restore some of the menu parameters to their factory defaults.                                                        |
|              | <ul> <li>Note</li> <li>The following parameters don't change back to their factory defaults:</li> <li>Bi-direction</li> <li>TCP/IP Settings</li> </ul> |
| System Reset | You can reset the system.                                                                                                    |

# **Adjusting System Settings**

# Accessing the System Settings

# Press the [User Tools/Counter] key.

The User Tools main menu appears.

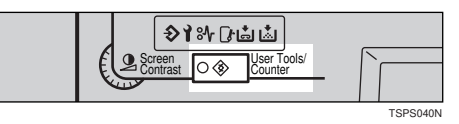

## **2** Touch the [System Settings] key on the panel display.

The System Settings menu appears.

| 🗇 User T | ools/Ca | ounter           |         |         |                        | Exit |
|----------|---------|------------------|---------|---------|------------------------|------|
|          | ർ       | System Settings  |         | 8       | Copy Features          |      |
|          | 4       | Printer Features |         | ß       | Document Sever Setting |      |
|          |         | <b>1</b> 123     | Total C | Counter |                        |      |

**3** Search for the desired menu and touch the key.

|   | f@System               | Settings               |          |                    |                           | Exit          |  |
|---|------------------------|------------------------|----------|--------------------|---------------------------|---------------|--|
| ĺ | Select one of the foll | lowing default settinç | S.       |                    |                           |               |  |
|   | Basic Page 1           | Basic Page 2           | Set Time | Paper Size Setting | Count Manager             |               |  |
|   | Operation P            | anel Beeper            | On       |                    | Auto Off Timer            | 90min.        |  |
|   | Ready Operatio         | n Panel Beeper         | On       |                    | Low Power Shift Tim       | ne 15min.     |  |
|   | Copy Cour              | nt Display             | ] Up     |                    | Low Power Timer           | 60sec.        |  |
|   | Auto Response (        | Human) Sensor          | Yes      |                    | ADF Orig. Ejection        | ADF Ext. Tray |  |
|   | Auto Tray              | Switching              | Yes      |                    | <f f4="">Size Setting</f> | ;8⊻×13⊡       |  |

Change the settings by following the instructions on the panel display. Then touch the [OK] key.

- $\Rightarrow$  P.26 "System Settings Parameters"
- Solution Note
- **[OK]**: Touch to set the new settings and return to the previous menu.
- □ **[Cancel]**: Touch to return to the previous menu without changing any setting.

## **Exiting from User Tools**

After changing the User Tools settings, go back to the User Tools main menu.

## **2** Press the [User Tools/Counter] key.

| Screen User Tools' |          |
|--------------------|----------|
|                    | TSPS040N |

## 🖉 Note

□ You can also exit from the User Tools by touching the **[Exit]** key on the User Tools main menu.

# System Settings Menu

|                                        | Basic Page 1                                                                                                    |
|----------------------------------------|----------------------------------------------------------------------------------------------------|
| r Tools/Counter                        | 🔞 System Settings                                                                                                    |
|                                        | Select one of the following default settings.                                                                                                    |
| 🔞 System Settings                      | Basic Page 1 Basic Page 2 Set Time Paper Size Setting Count Manager                                                                                                    |
|                                        | Concerning and Depending Concerning and Depending Concerning Concerning       |
| A Printer Failures A Decisiver Setting | Copy Court Display Lip Law Power Timer Bloer.                                                                                                    |
|                                        | Auto Response (Human) Sensor Yes ADF Orig, Ejection ADF Ext. Tray                                                                                                    |
| Total Counter                          | Auto Tray Switching Ves                                                                                                    |
| Counter                                | Basic Page 2                                                                                                    |
| 0005742                                | Select one of the following default settings.                                                                                                    |
| 9995747                                | Basic Page 1 Basic Page 2 Set Time Paper Size Setting Count Manager                                                                                                    |
| aaa2000 ►ceth 8882662                  | Function Priority Copy Copy Output Tray Finisher - Shift Tray                                                                                                    |
| 8888888                                | System Reset Blac. Document Server/Odput Tray Inisister - Shift Tray Output Printy Display Printer-Initial Tray Illinoitian - Shift Tray                                                                                                    |
|                                        | Punction Reset Timer Tase, Interfere Print 1000a.                                                                                                    |
| Print                                  |                                                                                                    |
|                                        | Set Time (at the Strings) (at the String String Tart Manager) (at the String Tart Manager) (at the Stri |
|                                        | Set Time Effer Opmin.00.0ec. Weekly Timer Friday No                                                                                                    |
|                                        | Weekly Timer Monday No Weekly Timer Saladay No                                                                                                    |
|                                        | Weekly Timer Tursday No Weekly Timer Sunday No                                                                                                    |
|                                        | Paper Size Setting                                                                                                    |
|                                        | Basic Page 1 Basic Page 2 Set Time Paper Sto Setting Court Manager                                                                                                    |
|                                        | Tray 1: Special Paper Indication No Display      Tray 2: Special Paper Indication No Display      Tray 2: Special Paper Indication No Display                                                                                                    |
|                                        | Tray 3 Paper Size Setting 15-11 D Tray 3 Special Paper Indication No Display                                                                                                    |
|                                        | Bypass TraySpecial Paper Indication No Display LCT Special Paper Indication No Display                                                                                                    |
|                                        |                                                                                                    |
|                                        | Count Manager                                                                                                    |
|                                        | Interview of the Interview of the Interv |
|                                        | Heality / nace and         [] Coly 17073 /           AKE (stars p. Cr.)         [Cr.                                                                                                    |
|                                        |                                                                                                    |
|                                        | Т                                                                                                    |
|                                        | т                                                                                                    |

2

# **System Settings Parameters**

This section contains the information on the parameters only used for the printer.

## 

For information on the other parameters in the System Settings menu, refer to the "System Settings" manual.

| Menu              | Description                                                                                                    |  |  |
|-------------------|----------------------------------------------------------------------------------------------------|--|--|
| Function Priority | You can specify the mode to be displayed immediate-<br>ly after the operation switch is turned on or the Sys-<br>tem Reset mode is turned on.                                          |  |  |
|                   | • Сору                                                                                                    |  |  |
|                   | Document Server                                                                                                    |  |  |
|                   | • Printer                                                                                                    |  |  |
|                   | SP Note                                                                                                    |  |  |
|                   | Default: <i>Copy</i>                                                                                                    |  |  |
| Output Priority   | Sets the print priority for each mode.                                                                                                    |  |  |
|                   | • Display : Print priority is given to the mode shown on the display.                                                                                                    |  |  |
|                   | • Copy : Print priority is given to the copy function.                                                                                                    |  |  |
|                   | • Document Server : Print priority is given to the document server function.                                                                                                    |  |  |
|                   | • Printer : Print priority is given to the printer func-<br>tion.                                                                                                    |  |  |
|                   | • Interleave : Makes use of the Multi-access function to print jobs in the order in which they are initiated regardless of mode/function.                                              |  |  |
|                   | X Note                                                                                                    |  |  |
|                   | Default: Display                                                                                                    |  |  |
|                   | □ As the output from the different functions may be inconveniently placed on the same tray, it is possible to separate output trays for each function using the "Output Tray" feature. |  |  |

| Menu                            | Description                                                                                                    |
|---------------------------------|----------------------------------------------------------------------------------------------------|
| Function Reset Timer            | How long the machine waits before switching to the default mode if no operation has been performed after an operation has finished.                      |
|                                 | • Instant                                                                                                    |
|                                 | • Reset Time : 3–30 sec.                                                                                                    |
|                                 | Note                                                                                                    |
|                                 | Default: Reset Time (3 sec.)                                                                                                    |
|                                 | This setting does not work when the "Output Pri-<br>ority" is set to the "Interleave".                                                                   |
| Copy: Output Tray               | You can specify a tray which documents are deliv-<br>ered.                                                                                               |
|                                 |                                                                                                    |
|                                 | Default: Finisher-Proof tray                                                                                                    |
|                                 | You can select from the External tray, Finisher-<br>Shift tray, Finisher-Proof tray, Mailbox-Proof tray.                                                 |
|                                 | Without the optional finisher and Mailbox in-<br>stalled, External tray is the only one output tray.                                                     |
| Document Server: Output<br>Tray | You can specify a tray which documents are delivered.                                                                                                    |
|                                 |                                                                                                    |
|                                 | Default: Finisher-Proof tray                                                                                                    |
|                                 | You can select from the External tray, Finisher-<br>Shift tray, Finisher-Proof tray, Mailbox-Proof tray.                                                 |
|                                 | Without the optional finisher and Mailbox in-<br>stalled, External tray is the only one output tray.                                                     |
| Printer: Output Tray            | You can specify a tray which documents are delivered.                                                                                                    |
|                                 | P Note                                                                                                    |
|                                 | Default: Finisher-Proof tray                                                                                                    |
|                                 | You can select from the External tray, Finisher-<br>Shift tray, Finisher-Proof tray, Mailbox-Proof tray,<br>Mailbox (It's depends on the panel setting). |
|                                 | Without the optional finisher and Mailbox in-<br>stalled, External tray is the only one output tray.                                                     |
|                                 | The Output Tray may be different depending on<br>the functional setting and the setting of the printer<br>driver.                                        |

| Menu             | Description                                                                                                    |
|------------------|----------------------------------------------------------------------------------------------------|
| Interleave Print | You can set the maximum output quantity using the<br>interleave print when the "Output Priority" is set to<br>the "Interleave":<br>1–20 (number of sheets) |
|                  | Note                                                                                                    |
|                  | Default: 5                                                                                                    |
|                  | This setting may be different from your setting depending on the status of the print job.                                                                  |

Output Tray

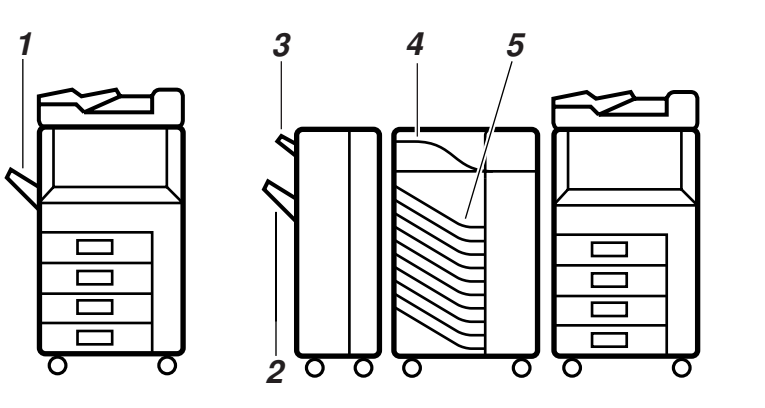

TSPH211N

- 1. Copy Tray (option)
- 2. Finisher Shift Tray (option)
- **3.** Finisher Proof Tray (option)
- 4. Mailbox Proof Tray (option)
- 5. Mailbox (option)

#### Set Time

If a key operator code (up to 8 digits) is specified, you should enter the code when entering the Set Time mode.

## ✓ Reference

Refer to "Key Operator Code" in the "System Settings" manual.
| Menu                             | Description                                                                                                    |
|----------------------------------|----------------------------------------------------------------------------------------------------|
| Weekly Timer;<br>Monday - Sunday | Set the times when you want the machine to turn it-<br>self on/off for each day of the week.                                             |
|                                  | ∰Important                                                                                                    |
|                                  | The timers do not work if the main power switch<br>is turned off or the power cord is unplugged.                                         |
|                                  | <ul> <li>To keep the power on throughout the day, clear<br/>both of the settings specified for the "On" and<br/>"Off" timers.</li> </ul> |
|                                  | S Note                                                                                                    |
|                                  | Enter times using the 24-hour clock (1 minute steps).                                                                                    |
|                                  | You can set only the "On" or "Off" timer of the day.                                                                                     |
|                                  | $\Box$ The timers don't turn the main power on/off.                                                                                      |
|                                  | □ If the same time is specified both for the "On" and "Off" timers, the "On" timer is set to work, and the "Off" timer is ignored.       |
|                                  | The timers don't work when an error occurs or an error message appears in the panel display.                                             |

## About Weekly Timers

The Weekly Timers allow you to restrict use of the machine to certain times of the day and week. The machine will turn the operation switch on/off at the specified times of the week.

. . . . . . . . . . . . . . .

#### ∰Important

- □ The timers turn the machine to the Offline/ Online, only when the "Key Operator Code for Off Setting" is specified.
- □ If the "Key Operator Code for Off Setting" is not specified, you can print documents even when the operation switch is turned off by the timers.
- □ If the "Key Operator Code for Off Setting" is specified, you cannot print documents without entering the code when the operation switch is turned off by the timers.

### 

Refer to "Key Operator Code for Off Setting" in the "System Settings" manual.

29

#### **Count Manager**

If a key operator code (up to 8 digits) is specified, you should enter the code when entering the Count Manager mode.

### ₽ Reference

Refer to the "Key Operator Code" in the "System Settings" manual.

| Menu              | Description                                                                                                    |  |
|-------------------|----------------------------------------------------------------------------------------------------|--|
| Memory Allocation | You can select the Hard Disk memory allocation.                                                                 |  |
|                   | Change the settings if error messages often occur.                                                              |  |
|                   | Copy Priority                                                                                                   |  |
|                   | Max. Memory for Copier                                                                                          |  |
|                   | Min. Memory for Copier                                                                                          |  |
|                   | Max. Memory for Document Server                                                                                 |  |
|                   | Document Sever Priority                                                                                         |  |
|                   | Printer Priority                                                                                                |  |
|                   | S Note                                                                                                    |  |
|                   | Default: Copy Priority                                                                                          |  |
|                   | ∰Important                                                                                                    |  |
|                   | <ul> <li>When memory allocation is changed, stored documents in the document server will be deleted.</li> </ul> |  |
|                   | You have to print the stored documents before<br>changing the memory allocation.                                |  |

#### The memory allocation of each function is as follows:

|                                | Сору    | Document<br>Server | Printer |
|--------------------------------|---------|--------------------|---------|
| Copy Priority                  | 900 MB  | 400 MB             | 200 MB  |
| Max. Memory for Copier         | 1300 MB | 100 MB             | 100 MB  |
| Min. Memory for Copier         | 300 MB  | 800 MB             | 400 MB  |
| Max. Memory for Document Sever | 300 MB  | 1000 MB            | 200 MB  |
| Document Server Priority       | 500 MB  | 800 MB             | 200 MB  |
| Printer Priority               | 500 MB  | 400 MB             | 600 MB  |

# 3. Installing the PCL 6/5e Printer Driver

# Installing the PCL 6/5e Printer Driver

Printing requires installation of a printer driver for your operating system.

This section provides basic procedures for installing the printer driver. The actual procedure differs somewhat depending on your operating system.

Follow the right one of the procedures below.

# Choosing the PCL 6 or PCL 5e printer driver

This printer comes with two kinds of the PCL printer drivers. One is the PCL 6, and the other is the PCL 5e.

Generally, we recommend the PCL 6 as your first choice, for it provides better WYSIWYG (What You See Is What You Get) and higher speed than the PCL 5e.

However, some of your application software might require the installation of the PCL 5e printer driver. In this case, you can install the PCL 5e printer driver in addition to the PCL 6 printer driver.

## Windows 95/98 - Installing the PCL 6/5e Printer Driver

Follow these steps to install the PCL 6/5e printer driver on your Windows 95/ 98 system:

**1** Close all the applications that are currently running.

**2** Insert the CD labeled Printer Drivers and Utilities for Windows/Mac in the CD-ROM drive.

If the setup menu starts automatically, follow the instructions on the screen. Otherwise, continue the step  $\mathbf{B}$ .

Click [Start] on the task bar.

4 Click [Run].

**5** In the "Run" window, click [Browse].

**6** Select the CD-ROM Drive.

**2** Open the folder called "Pcl6 (or Pcl5e)".

Open the folder called "Win31\_95".

- Den the folder of appropriate language.
- ${f D}$  Open the folder called "Disk1".
- **Open the file titled "Setup.exe".**
- Click [OK].
- **B** Follow the instructions on the screen.

## Windows 3.1x - Installing the PCL 6/5e Printer Driver

#### ∰Important

We recommend to install the PCL 5e printer driver on your Windows 3.1x system. Under Windows 3.1x system, you might get some unexpected print results with the PCL 6 printer driver.

Follow these steps to install the PCL 6/5e printer driver on your Windows 3.1x system:

- **1** Close all the applications that are currently running.
- **2** Insert the CD labeled Printer Drivers and Utilities for Windows/Mac in the CD-ROM drive.
- E From the Program Manager, click [Run] from the [File] menu.
- In the "Run" window, click [Browse].
- **5** Select the CD-ROM Drive in the Drives list.
- **Open the folder called "Pcl6 (or Pcl5e)".**
- **2** Open the folder called "Win31\_95".
- **U** Open the folder of appropriate language.
- Dopen the folder called "Disk1".
- Dopen the file titled "Setup.exe".
- Click [OK].
- 🕑 Follow the instructions on the screen.

## Windows NT 4.0 - Installing the PCL 6/5e Printer Driver

The procedures to install the PCL 6/5e printer driver on your Windows NT 4.0 System differs depending on whether one or more printer drivers have been already installed.

If there is no other printer driver installed, follow these steps.

Follow these steps to install the PCL 6/5e printer driver on your Windows NT 4.0 system:

**1** Close all the applications that are currently running.

**2** Insert the CD labeled Printer Drivers and Utilities for Windows/Mac in the CD-ROM drive.

If the setup menu starts automatically, follow the instructions on the screen. Otherwise, continue the step  $\mathbf{E}$ .

Click [Start] on the task bar.

4 Click [Run].

**5** In the "Run" window, click [Browse].

**6** Select the CD-ROM Drive.

Open the folder called "Pcl6 (or Pcl5e)".

**8** Open the folder called "Nt4".

**D** Open the folder of appropriate language.

Den the folder called "Disk1".

**U** Open the file titled "Setup.exe".

Click [OK].

**B** Follow the instructions on the screen.

3

# Uninstalling the PCL 6/5e Printer Driver

This section provides basic procedures for uninstalling the printer driver. The actual procedure differs somewhat depending on your operating system. Follow the right one of the procedures below.

## Windows 95/98 - Uninstalling the PCL 6/5e Printer Driver

Follow these steps to uninstall the printer driver:

- **1** Close all the applications that are currently running.
- **2** Insert the CD labeled Printer Drivers and Utilities for Windows/Mac in the CD-ROM drive.

If the setup menu starts automatically, follow the instructions on the screen. Otherwise, continue the step  $\mathbf{B}$ .

- Click [Start] on the task bar.
- Click [Run].
- **5** In the "Run" window, click [Browse].
- **6** Select the CD-ROM Drive.
- **2** Open the folder called "Pcl6 (or Pcl5e)".
- **U** Open the folder called "Win31\_95".
- Den the folder of appropriate language.
- ${f U}$  Open the folder called "Disk1".
- **U** Open the file titled "Unsetup.exe".
- Click [OK].
- **E** Follow the instructions on the screen.

## Windows 3.1x - Uninstalling the PCL 6/5e Printer Driver

Follow these steps to uninstall the printer driver:
Close all the applications that are currently running.
Insert the CD labeled Printer Drivers and Utilities for Windows/Mac in the CD-ROM drive.
From the Program Manager, click [Run] from the [File] menu.
In the "Run" window, click [Browse].
Select the CD-ROM Drive in the Drives list.
Open the folder called "Pcl6 (or Pcl5e)".
Open the folder called "Win31\_95".
Open the folder of appropriate language.
Open the folder called "Disk1".
Open the file titled "Unsetup.exe".
Click [OK].
Follow the instructions on the screen.

# Windows NT 4.0 - Uninstalling the PCL 6/5e Printer Driver

Follow these steps to uninstall the printer driver:

- **1** Close all the applications that are currently running.
- **2** Insert the CD labeled Printer Drivers and Utilities for Windows/Mac in the CD-ROM drive.

If the setup menu starts automatically, follow the instructions on the screen. Otherwise, continue the step  $\mathbf{B}$ .

- Click [Start] on the task bar.
- 4 Click [Run].
- **5** In the "Run" window, click [Browse].
- **6** Select the CD-ROM Drive.
- **2** Open the folder called "Pcl6 (or Pcl5e)".
- **b** Open the folder called "Nt4".
- **2** Open the folder of appropriate language.
- Dopen the folder called "Disk1".
- **Open the file titled "Unsetup.exe".**
- Click [OK].
- **B** Follow the instructions on the screen.

# 4. Installing the PostScript<sup>®</sup> Printer Driver

# Installing the PostScript<sup>®</sup> Printer Driver

Printing requires installation of a printer driver for your operating system. This section provides basic procedures for installing the printer driver. The actual procedure differs somewhat depending on your operating system. Follow the right one of the procedures below.

# Windows 95/98 - Installing the PostScript<sup>®</sup> Printer Driver

Follow these steps to install the PostScript<sup>®</sup> printer driver on Windows 95/98 system:

**1** Close all the applications that are currently running.

**2** Insert the CD labeled Printer Drivers and Utilities for Windows/Mac in the CD-ROM drive.

If the setup menu starts automatically, follow the instructions on the screen. Otherwise, continue the step  $\mathbf{E}$ .

Click [Start] on the task bar.

Click [Run].

- **5** In the "Run" window, click [Browse].
- **6** Select the CD-ROM Drive.
- **2** Open the folder called "Ps".
- **1** Open the folder called "Win95\_98".
- **2** Open the folder of appropriate language.
- **Open the folder called "Disk1"**.
- Dpen the file titled "Setup.exe".
- Click [OK].
- **B** Follow the instructions on the screen.

### Using the printer driver with the Adobe PageMaker for Windows 95/ 98

.....

If you use the printer under Windows 95/98 with the Adobe PageMaker, you need to copy the PPD file to the PageMaker directory.

The PPD file is the file with extension ".ppd" under the directory \PS\WIN95\_98\ENGLISH\DISK1\, on the CD labeled Printer Drivers and Utilities for Windows/Mac. The third directory, "ENGLISH" may be substituted by appropriate language name. Copy this file to the PageMaker's directory.

For PageMaker 6 default installation, the directory is "C:\PM6\RSRC\USEN-GLISH\PPD4", and for PageMaker 6.5 default installation, the directory is "C:\PM65\RSRC\USENGLISH\PPD4". The "USENGLISH" may be different, depending on your language selection.

# Windows 3.1x - Installing the PostScript<sup>®</sup> Printer Driver

Follow these steps to install the PostScript<sup>®</sup> printer driver on your Windows 3.1x system:

Close all the applications that are currently running.

**2** Insert the CD labeled Printer Drivers and Utilities for Windows/Mac in the CD-ROM drive.

E From the Program Manager, click [Run] from the [File] menu.

In the "Run" window, click [Browse].

**5** Select the CD-ROM Drive in the Drives list.

**()** Open the folder called "Ps".

**2** Open the folder called "Win31".

**Open the folder of appropriate language.** 

**9** Open the folder called "Disk1".

**Open the file titled "Setup.exe".** 

Click [OK].

**b** Follow the instructions on the screen.

## $\hat{V}$ Using the printer driver with the Adobe PageMaker for Windows 3.1x

If you use the printer under Windows 3.1x with the Adobe PageMaker, you need to copy the PPD file to the PageMaker directory.

The PPD file is the file with extension ".ppd" under the directory \PS\WIN3.1\ENGLISH\DISK1\, on the CD labeled Printer Drivers and Utilities for Windows/Mac. The third directory, "ENGLISH" may be substituted by appropriate language name. Copy this file to the PageMaker's directory.

For PageMaker 6 default installation, the directory is "C:\PM6\RSRC\USEN-GLISH\PPD4", and for PageMaker 6.5 default installation, the directory is "C:\PM65\RSRC\USENGLISH\PPD4". The "USENGLISH" may be different, depending on your language selection.

# Windows NT 4.0 - Installing the PostScript<sup>®</sup> Printer Driver

Follow these steps to install the PostScript<sup>®</sup> printer driver on Windows NT 4.0 system:

**1** Close all the applications that are currently running.

# **2** Insert the CD labeled Printer Drivers and Utilities for Windows/Mac in the CD-ROM drive.

If the setup menu starts automatically, follow the instructions on the screen. Otherwise, continue the step  $\mathbf{B}$ .

## Click [Start] on the task bar.

4 Click [Run].

**5** In the "Run" window, click [Browse].

**6** Select the CD-ROM Drive.

**U** Open the folder called "Ps".

**8** Open the folder called "Nt4".

Den the folder of appropriate language.

**Open the file titled "Setup.exe"** 

Click [OK].

**B** Follow the instructions on the screen.

# Using the printer driver with the Adobe PageMaker for Windows NT 4.0

If you use the printer under Windows NT 4.0 with the Adobe PageMaker, you need to copy the PPD file to the PageMaker directory.

The PPD file is the file with extension ".ppd" under the directory \PS\WINNT4\ENGLISH\DISK1\, on the CD labeled Printer Drivers and Utilities for Windows/Mac. The third directory, "ENGLISH" may be substituted by appropriate language name. Copy this file to the PageMaker's directory.

For PageMaker 6 default installation, the directory is "C:\PM6\RSRC\USEN-GLISH\PPD4", and for PageMaker 6.5 default installation, the directory is "C:\PM65\RSRC\USENGLISH\PPD4". The "USENGLISH" may be different, depending on your language selection.

. . . . . . . . . . . .

# Macintosh - Installing the PostScript<sup>®</sup> Printer Driver

Be sure to install the appropriate driver for Macintosh. The software requires a System 7.6 or later Macintosh operating system.

Follow these steps below to install the PostScript<sup>®</sup> printer driver for Macintosh that is contained in the PostScript<sup>®</sup> option.

Insert the CD labeled Printer Drivers and Utilities for Windows/Mac in the CD-ROM drive.

**2** Double click the CD icon.

**E** Double click a folder of appropriate language.

**4** Double click the "installer" icon.

**b** Follow the instructions on the screen.

# Uninstalling the PostScript<sup>®</sup> Printer Driver

This section provides basic procedures for uninstalling the printer driver. The actual procedure differs somewhat depending on your operating system. Follow the right one of the procedures below.

# Windows 95/98 - Uninstalling the PostScript® Printer Driver

Follow these steps to uninstall the printer driver:

Click [Start] on the task bar.

Point to [Settings] and click [Printers].

**E** Select the printer you want to delete.

From the [File] menu, click [Delete].

A confirmation dialog box appears.

Click [Yes] to delete the printer driver.

## Windows 3.1x - Uninstalling the PostScript<sup>®</sup> Printer Driver

Follow these steps to uninstall the printer driver:

Open the [Control Panel].

**2** Double click the "Printer" icon.

Select the printer you want to delete and click [Remove]. A confirmation dialog box appears.

Click [Yes] to delete the printer.

Click [Close] to finish removing the printer driver.

# Windows NT 4.0 - Uninstalling the PostScript<sup>®</sup> Printer Driver

Follow these steps to uninstall the printer driver:

- Click [Start] on the task bar.
- **2** Point to [Settings] and click [Printers].
- **3** Select the printer you want to delete.
- From the [File] menu, click [Delete]. A confirmation dialog box appears.
- **5** Click **[Yes]** to delete the printer driver.

# 5. Installing the Font Manager

# **Installing the Font Manager**

The Font Manager manages the screen fonts installed in your Windows 95/98/3.1x/NT 4.0 system. Installing the Font Manager also installs the TrueType fonts that came with your PCL printer. This enables you to use all fonts that came with your PCL printer.

This section provides basic procedures for installing the Font Manager.

The actual procedure differs somewhat depending on your operating system.

Follow the right one of the procedure below.

# Windows 95/98/NT 4.0 - Installing the Font Manager

Follow these steps to install the Font Manager on Windows 95/ 98/ NT 4.0 system:

**1** Close all the applications that are currently running.

**2** Insert the CD labeled Printer Drivers and Utilities for Windows/ Mac in the CD-ROM drive.

If the setup menu starts automatically, follow the instructions on the screen. Otherwise, continue the step  $\mathbf{E}$ .

Click [Start] on the task bar.

4 Click [Run].

**5** In the "Run" window, click [Browse].

**6** Select the CD-ROM Drive.

**2** Open the folder called "Disk1".

**8** Open the folder called "Fontman".

Dopen the folder called "Disk1".

Dopen the file titled "Setup.exe".

Click [OK].

**D** Follow the instructions on the screen.

## Windows 3.1x - Installing the Font Manager

Follow these steps to install a Font Manager on Windows 3.1x system:

- **1** Close all the applications that are currently running.
- **2** Insert the CD labeled Printer Drivers and Utilities for Windows/Mac in the CD-ROM drive.
- **3** From the Program Manager, click [Run] from the [File] menu.
- In the "Run" window, click [Browse].
- **5** Select the CD-ROM Drive in the Drivers list.
- **6** Open the folder called "Fontman".
- **2** Open the folder called "Disk1".
- **B** Open the file titled "Setup.exe".
- Click [OK].
- **D** Follow the instructions on the screen.

# Uninstalling the Font Manager

This section provides basic procedures for uninstalling the Font Manager. The actual procedure differs somewhat depending on your operating system. Follow the right one of the procedures below.

# Windows 95/98/NT 4.0 - Uninstalling the Font Manager

Follow these steps to uninstall the Font Manager:

Click [Start] on the task bar.

Point to [Settings] and click [Control Panel].

**E** Double click the file titled "Add/Remove Programs".

Click the [AGFA Font Manager] in the list box.

**5** Click [Add/Remove].

A confirmation dialog box appears.

Click [Yes].

**7** Follow the instructions on the screen.

# Windows 3.1x - Uninstalling the Font Manager

Follow these steps to uninstall the Font Manager:

**U** Open the "AGFA Font Manager" window in the Program Manager.

**2** Double click "unInstallShield".

**3** Follow the instructions on the screen.

This page is intentionally blank.

# 6. Printing a Document

# Changing a Mode

You can use this machine not only as a copier, but optionally as a printer or a document server as well. Press the **[Printer]** key to use the printer function.

| Contrast Cover<br>Contrast Cover<br>Contrast Cover<br>Cover<br>Cover<br>Printer<br>Printer<br>Ready | TSP5720N                                       |  |
|----------------------------------------------------------------------------------------------------|------------------------------------------------|--|
| ← Online           ← Offline           ← Printer Default                                            | 1日 ロ 2日 D 3日 ロ T日 D<br>11×17 8½×11 8½×11 8½×11 |  |

## Limitation

□ You cannot switch modes in any of the following cases:

- When accessing the User Tools.
- During interrupt copying.

# Starting a Print Job

This section provides basic procedures for starting a print job from a Windows application. The actual procedure differs somewhat depending on the application used. For full details on printing, see the documentation and on-line help that comes with your application.

## Windows 95/98 - Starting a Print Job

Follow these steps to print a document. They are shown using WordPad as an example.

### From the [File] menu, click [Page Setup].

2 Specify the size, source, orientation and margins of the paper, and click [OK].

#### 🖉 Note

- □ Use "Size" to select the paper size that matches the paper loaded in the printer's paper tray.
- □ Use "Source" to select [Auto Tray Select].

#### **U** Input the text you want to print.

### From the [File] menu, click [Print].

The "Print" dialog box appears.

**b** Make sure that the name of your machine is selected under "Name", and then click [OK] to start printing.

#### 🖉 Note

- □ If another printer is shown under "Name", use the drop down menu to select the name of your machine.
- □ Clicking the "Print" dialog box's **[Properties]** displays a screen for changing the settings of the printer driver.

## Windows 3.1x - Starting a Print Job

Follow these steps to print a document. They are shown using Write as an example.

**1** Use Write to create a document to print.

2 From the [File] menu, click [Print Setup].

B Make sure that the name of your machine is selected for the "Default Printer", and specify the paper size and source that you want to use.

#### 🖉 Note

- □ Use "Size" to select the paper size that matches the paper loaded in the printer's paper tray.
- □ Use "Source" to select [Auto Tray Select].

### Click [OK].

The above step closes the "Print Setup" dialog box.

#### **5** From the [File] menu, click [Print].

The "Print" dialog box appears.

#### 🖉 Note

□ Click the "Print" dialog box's **[Setup]** button to open the printer driver screen to change the printer setup, and specify the number and the range of pages to be printed.

#### Make sure that the name of your machine is selected under [Printer Name], and then click [OK] to start printing.

#### 🖉 Note

□ If another printer is selected, click **[Setup]** and select the name of your machine.

# Windows NT 4.0 - Starting a Print Job

Follow these steps to print a document. They are shown using WordPad as an example.

## **1** From the [File] menu, click [Page Setup].

The "Page Setup" dialog box appears.

# 2 Specify the size, source, orientation and margins of the paper, and click [OK].

#### Note

- □ Use "Size" to select the paper size that matches the paper loaded in the printer's paper tray.
- □ Use "Source" to select [Auto Tray Select].

#### **B** Input the text you want to print.

### From the [File] menu, click [Print].

The "Print" dialog box appears.

**5** Make sure that the name of your machine is selected under "Name", and then click [OK] to start printing.

### 🖉 Note

- □ If another printer is shown under **[Name]**, use the drop down menu to select the name of your machine.
- □ Clicking the "Print" dialog box's **[Properties]** button displays a screen for changing the settings of the printer driver.

# **Canceling a Print Job**

# Windows 95/98/3.1x/NT 4.0 - Canceling a Print Job

Follow these steps to cancel a print job.

Press the [Printer] key on the machine's operational panel.

**2** Touch the [Offline] key on the panel display.

**3** Touch the **[Job Reset]** key on the panel display.

This clears data of the print job.

**4** Touch the [Online] key to change into Online mode.

### 🖉 Note

□ We recommend you to clear the data of print job from your host computer before canceling by the **[Job Reset]** key.

This page is intentionally blank.

# 7. Troubleshooting

# Error & Status Messages on the Operation Panel

| Messages                                   | Description                                                                | Comments                                                                                    |
|--------------------------------------------|----------------------------------------------------------------------------|---------------------------------------------------------------------------------------------|
| Ready                                      | The printer is Online and ready to make a print.                           | If you want to change into<br>Offline mode, touch the <b>[Of-</b><br><b>fline]</b> key.     |
| Offline                                    | The printer is Offline.                                                    | If you want to change into Online, touch the <b>[Online]</b> .                              |
| Please wait                                | The printer is warming up or processing internally.                        | Wait for the machine to get ready.                                                          |
| Network Board Firm-<br>ware downloading    | The New network board<br>firmware is being down-<br>loaded.                | Wait until it is downloaded.                                                                |
| Empty Hole Punch re-<br>ceptacle.          | The Punch Trash got full during the current punching job.                  | Punching cannot be made<br>though the print job contin-<br>ues. Dump the punch trash.       |
|                                            |                                                                            | This message remains until the next print job begins.                                       |
| Memory Error. Only 1<br>set can be output. | An Engine HDD error oc-<br>curred during the current<br>collate operation. | The print job can be complet-<br>ed with only one output<br>copy of the document.           |
|                                            |                                                                            | This message remains until the next print job begins.                                       |
| Add Staples.                               | The staples are running out during the current stapling job.               | The stapling is being contin-<br>ued, even if this message ap-<br>pears.                    |
|                                            |                                                                            | This message remains until<br>the next print job which does<br>not require stapling begins. |
| Network Board initializ-<br>ing            | The NIB 450-E firmware is being initialized.                               | Wait until it is initialized.                                                               |
| Going Offline.                             | The machine is shifting from<br>Online to Offline.                         | Wait until it shifts to Offline.                                                            |
| The Job has been reset.                    | The current job has been re-<br>set.                                       |                                                                                             |

| Messages                                                             | Description                                                                                                    | Comments                                                                                                    |
|----------------------------------------------------------------------|----------------------------------------------------------------------------------------------------|----------------------------------------------------------------------------------------------------|
| Functional Problems<br>SC2000                                        | A controller diagnostic error<br>or a controller exception er-<br>ror occurred while the pow-<br>er is on.                                    | Turn the main switch off,<br>and then back on. If the error<br>appears again, please call<br>service.                                                                                                    |
| Functional Problems<br>SC2001                                        | The printer controller has<br>some problems on the hard-<br>ware.                                                                             | Even if this error occurs, oth-<br>er functions (Copy and Doc-<br>ument Server) are still<br>available.                                                                                                    |
| Functional Problems<br>SC2002                                        | Software error.                                                                                                    | Turn the main switch off,<br>and then back on. If the error<br>appears again, please call<br>service.                                                                                                    |
| Printer HDD Error.<br>Printer HDD cannot be<br>used.                 | A controller disk error is de-<br>tected while the power is on.                                                                               | Touch the <b>[Continue]</b> key after confirming the error, and the printer will start without the controller disk capability.                                                                                                    |
| Printer HDD Error.<br>Press <b>[Reset]</b> to cancel<br>current job. | A controller disk error is de-<br>tected while a macro or font<br>is being downloaded from<br>the host to the printer con-<br>troller.        | Touch the <b>[Reset]</b> key to can-<br>cel the current job.<br>If this error often occurs ,<br>change the disk.                                                                                                    |
| Parallel Communica-<br>tion Error.                                   | A parallel communication<br>error occurred during the<br>print job via the parallel<br>port.                                                  | Touch the <b>[Reset]</b> key to can-<br>cel the print job, and check<br>the parallel communication<br>settings again.                                                                                                    |
| Network failure.                                                     | Network communication is<br>not available.<br>An installed network card<br>fails to correctly establish<br>communication with the<br>network. | Touch the <b>[Continue]</b> key and<br>check the network settings,<br>and the printer will start<br>without the network capabil-<br>ity.<br>Even if a network card is in-<br>stalled, no error will occur<br>when it isn't plugged into a<br>network connection. |

| Messages                                                                                               | Description                                                                                                    | Comments                                                                                                    |
|----------------------------------------------------------------------------------------------------|----------------------------------------------------------------------------------------------------|----------------------------------------------------------------------------------------------------|
| Print overrun.<br>A print overrun occurred<br>a file being printed. Only<br>part of the data on the pa | A print overrun occurred on<br>a file being printed. Only<br>part of the data on the page                                                                                                    | To ignore this error, touch<br>the <b>[Continue]</b> key, and the<br>print job will be resumed.                                       |
|                                                                                                    | will be printed, and the print<br>job is suspended.                                                                                                    | To cancel the print job, touch the <b>[Reset]</b> key.                                                                                |
|                                                                                                    |                                                                                                    | After a few seconds without<br>any key touch, the print job<br>will be canceled automatical-<br>ly.                                   |
|                                                                                                    |                                                                                                    | To print the image correctly,<br>add memory to the machine,<br>or reduce the resolution of<br>the image and re-send the<br>print job. |
| Memory overflow.                                                                                       | Memory overflow occurred during the print job. After                                                                                                    | To cancel the print job, touch the <b>[Reset]</b> key.                                                                                |
|                                                                                                    | part of the data on the page<br>is printed, the print job is<br>suspended.                                                                                                    | After a few seconds without<br>any key touch, the print job<br>will be canceled automatical-                                          |
|                                                                                                    | This is because the emula-<br>tion language sent a file too<br>complex for the printer to<br>interpret with the available<br>memory, or there isn't<br>enough memory space to<br>download the fonts. | ly.<br>To print the image correctly,<br>add memory to the machine.<br>This message remains until<br>the next print job.               |
| Printer HDD is full.                                                                                   | A controller disk becomes full while downloading a                                                                                                    | To cancel the operation, touch the <b>[Reset]</b> key.                                                                                |
|                                                                                                    | macro or font from the host<br>to the printer controller.                                                                                                    | After a few seconds without<br>any key touch, the operation<br>will be canceled automatical-<br>ly.                                   |
|                                                                                                    |                                                                                                    | To execute the operation cor-<br>rectly, clear room on the disk<br>partition priority.                                                |
| Output tray is full.                                                                                   | The specified output tray of<br>the print job is full, and the<br>print job is suspended.                                                                                                    | Remove the output from the output tray, and the print job will be resumed automatically.                                              |

| Messages                                                                                | Description                                                                                                    | Comments                                                                                                    |
|-----------------------------------------------------------------------------------------|----------------------------------------------------------------------------------------------------|----------------------------------------------------------------------------------------------------|
| *** is not available.<br>*** ; Trav1 / Trav2 /                                          | Something is wrong with the specified input tray.                                                                    | Touch the <b>[Reset]</b> key to cancel the current job.                                                      |
| Tray3 / LCT / Duplex<br>Unit                                                            | The print job is suspended.                                                                                          | After a few seconds without<br>any key touch, the print job<br>will be canceled automatical-<br>ly.          |
| *** is not set correctly.<br>*** ; Tray1 / Tray2 /<br>Tray3 / LCT / Duplex<br>Unit      | The specified input tray is not set correctly.                                                                       | Close the specified input<br>tray, and the print job will be<br>resumed automatically.                       |
| Add paper<br>Add ### paper in ***, or<br>press <b>[Reset]</b> to cancel<br>current job. | There is no paper in the<br>specified input tray, al-<br>though the paper size speci-<br>fied from the host and that | Put the specified paper in the specified input tray, and the print job will be resumed automatically.        |
| ### ; Paper Size 🖵 🖵                                                                    | from the panel display are the same.                                                                                 | Touch the <b>[Reset]</b> key to can-<br>cel the current job.                                                 |
| *** ; Tray1 / Tray2 /<br>Tray3 / LCT                                                    | The print job is suspended.                                                                                          | After a few seconds without<br>any key press, the print job<br>will be canceled automatical-<br>ly.          |
| Add paper<br>Add ### paper in ***, or<br>press <b>[Reset]</b> to cancel<br>current job. | The paper size specified<br>from the host is not set in<br>any trays, when the tray se-<br>lection is set to Auto.   | Put the specified paper in<br>any of the input trays, and<br>the print job will be resumed<br>automatically. |
| ### ; Paper Size 🗗 🖵<br>*** ; Tray1 / Bypass                                            |                                                                                                    | To continue the print job us-<br>ing the incorrect paper,<br>touch the <b>[Continue]</b> key.                |
|                                                                                         |                                                                                                    | To cancel the print job, touch the <b>[Reset]</b> key.                                                       |
|                                                                                         |                                                                                                    | After a few seconds without<br>any key touch, the print job<br>will be canceled automatical-<br>ly.          |

| Messages                                                                                                    | Description                                                                                                    | Comments                                                                                                    |
|----------------------------------------------------------------------------------------------------|----------------------------------------------------------------------------------------------------|----------------------------------------------------------------------------------------------------|
| Add paper<br>Add ### paper in ***, or<br>press <b>[Reset]</b> to cancel<br>current job.<br>### ; Paper Size <b>D</b><br>*** ; Tray1 / Tray2 /<br>Tray3 / LCT | The paper size specified<br>from the host and that from<br>the panel display are differ-<br>ent from the input tray for<br>the current print job.<br>The print job is suspended. | Put the specified paper in the<br>specified tray and change<br>the paper settings of the User<br>Tools correctly, so the print<br>job will be automatically re-<br>sumed.<br>To continue the print job us-<br>ing the incorrect paper, |
|                                                                                                    |                                                                                                    | To cancel the print job, touch the <b>[Reset]</b> key.                                                                                                    |
|                                                                                                    |                                                                                                    | After a few seconds without<br>any key touch, the print job<br>will be canceled automatical-<br>ly.                                                                                                    |
| Add paper<br>Add ### paper to Bypass<br>Tray, or press <b>[Reset]</b> to<br>cancel current job.                                                              | No paper is detected in the<br>Bypass Tray.                                                                                                    | Set the specified paper in the<br>Bypass Tray, and the print<br>job will be resumed auto-<br>matically.                                                                                                    |
| ### ; Paper Size 🖵 📮                                                                                                    |                                                                                                    | To cancel the print job, touch the <b>[Reset]</b> key.                                                                                                    |
|                                                                                                    |                                                                                                    | After a few seconds without<br>any key touch, the print job<br>will be canceled automatical-<br>ly.                                                                                                    |
| Paper misfeed has inter-<br>rupted Printing.                                                                                                    | A paper misfeed occurred,<br>and you removed all the                                                                                                    | To cancel the print job, touch the <b>[Reset]</b> key.                                                                                                    |
|                                                                                                    | misfed paper.<br>The print job is interrupted.                                                                                                    | To make the Jam recovery operation, touch the <b>[Contin-ue]</b> key.                                                                                                    |
| Paper is left in Staple<br>Tray.                                                                                                    | Paper will remain in the sta-<br>ple tray, when the stapling<br>job is canceled or a new sta-<br>pling job is started.                                                           | Remove the paper from the staple tray, and the print job will resume automatically.                                                                                                    |
| Paper is left in Duplex<br>Tray.                                                                                                    | Paper will remain in the du-<br>plex tray, when a new du-<br>plex print job is started.                                                                                          | Remove the paper from the duplex tray, and the print job will resume automatically.                                                                                                    |
| Please open the bypass<br>tray.                                                                                                    | The bypass tray is closed,<br>when the tray selection is set<br>to the bypass tray.                                                                                              | Open the bypass tray and set<br>the paper, then the print job<br>will resume automatically.<br>Touch the <b>[Exit]</b> key to cancel                                                                                                   |
|                                                                                                    |                                                                                                    | the print job.                                                                                                    |

| Messages                                   | Description                                         | Comments                                                                                                    |
|--------------------------------------------|-----------------------------------------------------|----------------------------------------------------------------------------------------------------|
| An unformatted disk was detected.          | When the power was turned on, an unformatted hard   | To format the hard disk, touch the <b>[Yes]</b> key.                                                                                                    |
| Are you sure want to format the disk?      | disk was detected by the controller.                | To cancel formatting and<br>turn the machine into the on-<br>line mode, touch the <b>[No]</b><br>key.                                                                                                    |
|                                            |                                                     | <ul> <li>Note</li> <li>Usually this message appears only when the optional hard disk is installed. However, it also appears when a hard disk error occurs. In this case, turn the main switch off and then back on. If the message appears again, the hard disk needs formatting. When you format the hard disk, the font installed in the hard disk will be deleted.</li> </ul> |
| Formatting the disk                        | The hard disk is being for-<br>matted.              | Wait until the confirmation message appears.                                                                                                    |
| The disk was formatted successful.         | The hard disk has been for-<br>matted successfully. | Turn the main switch off, and then back on.                                                                                                    |
| Turn machine off then on again to restart. |                                                     | The hard disk is ready to use.                                                                                                    |
| This disk could not be formatted.          | The hard disk has not been formatted successfully.  | Turn the main switch off and<br>back on, and then, try for-<br>matting again.                                                                                                    |
|                                            |                                                     | If this message appears again, change the hard disk.                                                                                                    |

# Machine Does not Print

| Possible Cause                                                        | Solutions                                                                                         |
|-----------------------------------------------------------------------|---------------------------------------------------------------------------------------------------|
| Is the power on?                                                      | Turn on the machine.                                                                              |
| Is the interface cable properly connected?                            | Connect the interface cable properly.                                                             |
|                                                                       | If there are any connectors or screws,<br>make sure they are fastened securely.                   |
| Are you using the correct interface cable?                            | Be sure to use the correct one. If the cable<br>is damaged or worn, replace it with a new<br>one. |
| Did you connect the interface cable after turning on the main switch? | Make sure to connect the interface cable before turning on the main switch.                       |
| Is your machine Online?                                               | Bring it Online by touching the <b>[Online]</b> key.                                              |
| Is the specified paper set?                                           | Set the specified paper in any of the input trays.                                                |
| Are there any error messages on the panel display?                    | Check the error message, and do the re-<br>quired action.                                         |
| Does the indicator above the Printer key stay red?                    | Check the error message, and do the re-<br>quired action.                                         |
| Is the Data-in Indicator blinking or lit?                             | If it is not, the data doesn't reach the ma-<br>chine. Check the printer cable connection.        |
|                                                                       | Also make sure that the printer port set-<br>tings are correct.                                   |
| Can you print a configuration page?                                   | If you can't, check the printer cable con-<br>nection.                                            |
|                                                                       | Also make sure that the printer port set-<br>tings are correct.                                   |
| Can you make a test print?                                            | If you can't, your machine might be out of<br>order. Consult your local service person-<br>nel.   |

# **Other Printing Problems**

| Problem                                                                                       | Action                                                                                                    |
|-----------------------------------------------------------------------------------------------|----------------------------------------------------------------------------------------------------|
| Image is printed on the reverse side of the paper.                                            | Set the paper upside down.                                                                                                    |
| Multiple pages are fed through the printer at once.                                           | Remove all the paper from the tray and fan them gently.                                                                                                    |
| Paper misfeeds occur frequently.                                                              | Check the paper size settings. Use the rec-<br>ommended paper. Avoid using curled,<br>folded, or wrinkled paper, perforated pa-<br>per, or glossy paper.                                                                               |
| Operation panel error message stays on after removing the misfed paper.                       | Paper misfeed message will remain until<br>the front cover is opened and then closed.<br>Open the front cover and close it.                                                                                                    |
| It takes a long time for the printer to start printing.                                       | The machine might be in Energy Saver<br>mode or Low Power mode, which re-<br>quires more time for warming up and re-<br>suming the print job. If you can't wait,<br>change the settings of Low Pwr. Shift<br>Time and Low Power Timer. |
| It takes too much time to complete the print job.                                             | The data is so large or complex that it<br>takes time to process it.<br>If the Data In indicator is blinking, the<br>data processing is being done.<br>Just wait until it is finished.                                                 |
| Windows 95/98, NT 4.0 :<br>The computer doesn't recognize the in-<br>stalled printer options. | If the printer is not bi-directional, specify<br>which options you have installed using<br>the printer driver.<br>Refer to the HELP file of the printer driv-<br>er.                                                                   |
| Windows 3.1 :<br>The printer can't send the print job.                                        | The memory buffer might be full. Set the<br>Print Manager to "OFF", or make the<br>time-out setting longer.                                                                                                    |

# 8. Appendix

# **Specifications**

This section contains the electrical and hardware specifications for your printer, including the information on the options.

|               | Component                                | Specification                                                                               |
|---------------|------------------------------------------|---------------------------------------------------------------------------------------------|
| Basic printer | Resolution                               | 600 dpi ; PCL5e, PCL6 (5e+XL), PostScript®                                                  |
|               |                                          | 400 dpi ; PostScript®                                                                       |
|               |                                          | 300 dpi ; PCL5e                                                                             |
|               | Standard Cen-<br>tronics-compati-<br>ble | Interface :                                                                                 |
|               |                                          | A standard 36-pin printer cable and a parallel port on the host computer.                   |
|               |                                          | SP Note                                                                                     |
|               |                                          | <ul> <li>Do not use a parallel cable that is longer than<br/>10 feet (3 meters).</li> </ul> |
|               |                                          | Centronics :                                                                                |
|               |                                          | Bi-directional parallel port (IEEE 1284 compli-<br>ant)                                     |
|               | Page description<br>language             | PCL5e , PCL6 (5e+XL) , PostScript <sup>®</sup> Level 3                                      |
|               | Fonts                                    | PCL 45 Font sets , PS 136 Font sets                                                         |
|               | Hard Disk                                | Storage capacity : 1.6GB                                                                    |
|               | Memory                                   | Standard : 8 MB                                                                             |
|               |                                          | <b>Optional DRAM SIMM module :</b> Up to 72 MB                                              |

|         | Component | Specification                                                      |
|---------|-----------|--------------------------------------------------------------------|
| Options | Mailbox   | <b>Weight :</b> 37 kg , 82 lb                                      |
|         |           | Dimension (W×D×H):                                                 |
|         |           | $600 \times 545 \times 980 \text{ mm}$                             |
|         |           | $2.75'' \times 3.9'' \times 0.3''$                                 |
|         |           | Number of trays :                                                  |
|         |           | 9 bins , 1 Proof Tray                                              |
|         |           | Paper weight :                                                     |
|         |           | Bin : 60 to 90 g/m <sup>2</sup> , 16 to 24 lb                      |
|         |           | Proof: 52 to 157 $g/m^2$ , 14 to 42 lb                             |
|         |           | Paper capacity :                                                   |
|         |           | Bin: 100 sheets per tray (A4 $\Box$ , $8^1/_2$ "×11" $\Box$ , 80   |
|         |           | $g/m^2$ ) / 70 sheets per tray (Others)                            |
|         |           | Proof: 500 sheets per tray (A4 $\Box$ , $8^1/_2$ "×11" $\Box$ , 80 |
|         |           | g/m <sup>2</sup> ) / 300 sheets per tray (Others)                  |
|         |           | <b>Power consumption :</b> 48 W                                    |
|         | Network   | <b>Topology :</b> Ethernet , 10BaseT/100BaseTX                     |
|         |           | <b>Protocol :</b> IPX/SPX, TCP/IP, AppleTalk                       |

# INDEX

10BaseT / 100BaseTX, 5

#### В

Basic Page 2, 26

#### С

Clear Modes/Energy Saver key, 8 Configuration, 21 Count Manager, 30

#### D

Data In indicator, 8

#### E

Error Messages, 53 External Tray, 28

#### F

Finisher-Proof Tray, 28
Finisher-Shift Tray, 28
Font Manager, 43

Windows 3.1x – Install, 44
Windows 3.1x – Uninstall, 45
Windows 95/98/NT 4.0 – Install, 43
Windows 95/98/NT 4.0 – Uninstall, 45

Function keys, 8
Function Status indicators, 8

#### Н

Hard Disk, ii, 61

#### I

Install Font Manager, 43 PCL 6/5e, 31 PostScript®, 37

#### J

Job Reset key, 10

#### L

List Print, 22

#### Μ

Machine Does not Print, 59 Mailbox, ii, 28, 61 Mailbox-Proof Tray, 28 Memory, 61 Memory allocation, 30

#### Ν

Network, 20, 61 Network Connections, 4 Network Interface Board 450-E (NIB 450-E), ii, 6 Number keys, 8

#### 0

Offline key, 9 Online key, 10 Operational Panel, 8 Operation Switch, 8 Output Tray, 28

#### Ρ

Panel Display, 8,9 Paper Feed, 17 Parallel, 20 Parallel Cable, 3,5 Parallel Port, 5 PCL, 16 PCL 6/5e, 31 Windows 3.1x - Install, 32 Windows 3.1x - Uninstall, 35 Windows 95/98 – Install, 31 Windows 95/98 – Uninstall, 34 Windows NT 4.0 – Install, 33 Windows NT 4.0 – Uninstall, 36 PostScript®, ii, 17, 37 Macintosh – Install, 40 Windows 3.1x - Install, 38 Windows 3.1x - Uninstall, 41 Windows 95/98 – Install, 37 Windows 95/98 – Uninstall, 41 Windows NT 4.0 – Install, 39 Windows NT 4.0 – Uninstall, 42 Printer Features, 11 Printing a Document, 47 Printing Problems, 60

#### R

Reset Select, 22 Resolution, 61

#### S

Set Time, 28 Specifications, 61 Status Messages, 53 System Settings, 23

#### Т

Troubleshooting, 53

### U

Uninstall Font Manager, 45 PCL 6/5e, 34 PostScript®, 41 User Tools/Counter key, 8

#### W

Weekly Timers, 29